# Rosemount 2230

Indicateur graphique local

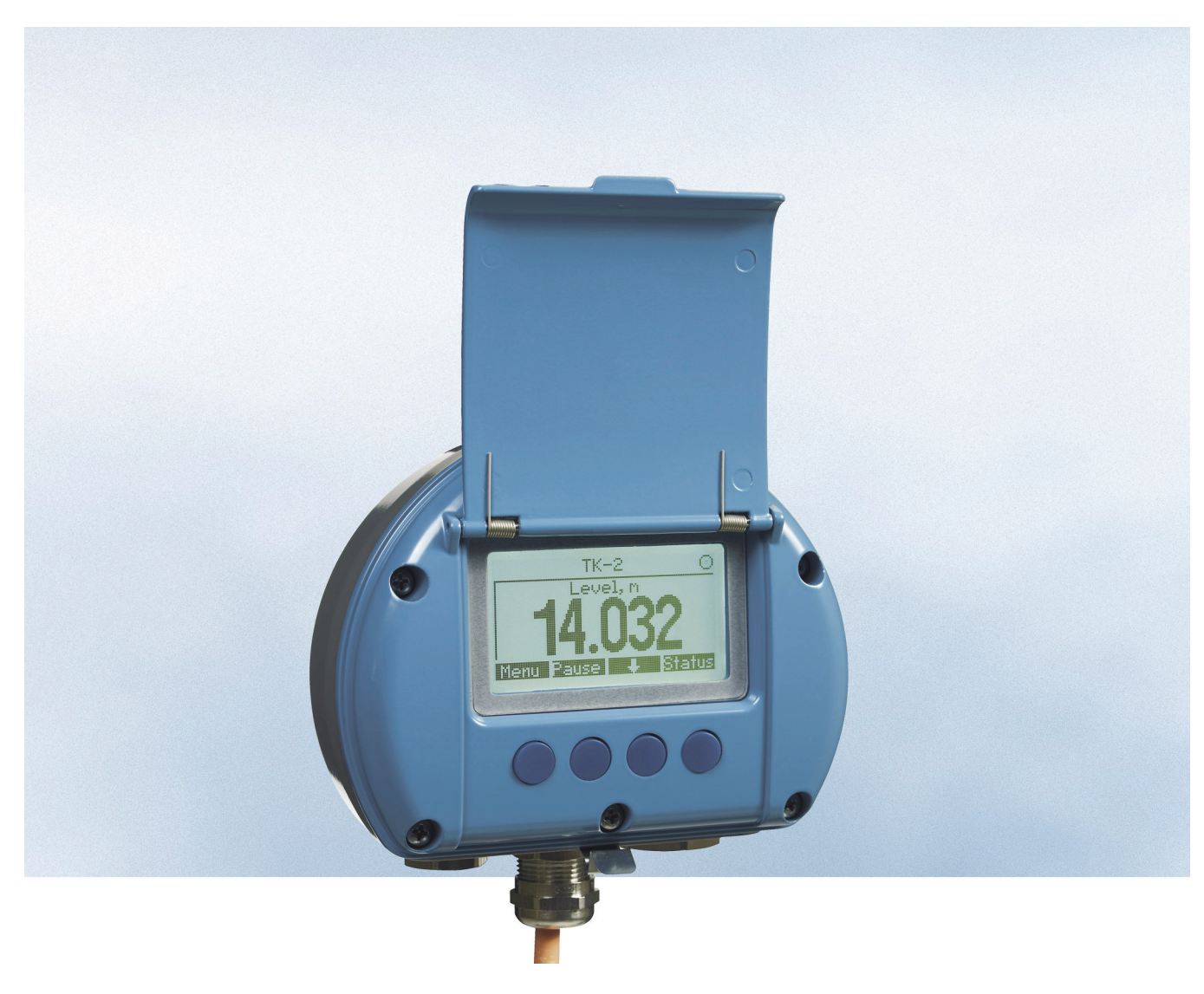

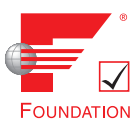

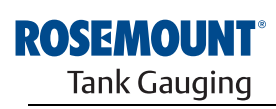

www.rosemount-tg.com

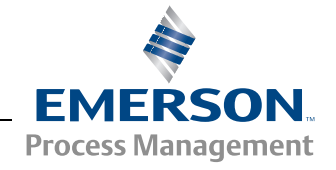

# Rosemount 2230

# Indicateur graphique local

## AVIS

Lire ce manuel avant d'utiliser le produit. Pour garantir la sécurité des personnes et des biens, ainsi que le fonctionnement optimal du produit, veiller à comprendre le contenu de ce manuel avant d'installer ou d'utiliser le produit, ou d'effectuer son entretien.

Pour faire entretenir l'équipement ou obtenir de l'assistance technique, contacter le distributeur Emerson Process Management/Rosemount Tank Gauging local.

#### Pièces détachées

Toute substitution par des pièces non reconnues peut compromettre la sécurité. La réparation de l'équipement (par ex. : substitution de composants, etc.) peut aussi compromettre la sécurité et n'est permise en aucune circonstance.

Rosemount Tank Radar AB ne pourra être tenue responsable en cas de défauts, accidents, etc. provoqués par l'utilisation de pièces détachées non reconnues ou de réparation qui n'aurait pas té réalisée par Rosemount Tank Radar AB.

Photo de couverture : 2230\_coverphoto\_2.jpg

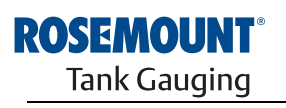

www.rosemount-tg.com

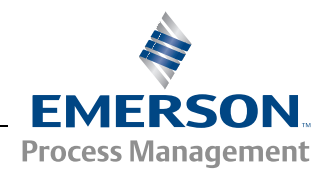

# Table des matières

| SECTION 1<br>Introduction | 1.1<br>1.2<br>1.3<br>1.4<br>1.5<br>1.6 | Consignes de sécurité1-1Symboles1-2Présentation du manuel1-3Documentation technique1-4Recyclage/mise au rebut1-5Matériel d'emballage1-51.6.1Réutilisation et recyclage1.6.2Récupération d'énergie1-5 |
|---------------------------|----------------------------------------|----------------------------------------------------------------------------------------------------|
| SECTION 2                 | 2.1                                    | Introduction                                                                                                    |
| Présentation              | 2.2                                    | Composants du 22302-2                                                                                                    |
|                           | 2.3                                    | Présentation du système                                                                                                    |
|                           | <b>.</b> .                             | 2.3.1 Mise en route d'un système Raptor2-7                                                                                                    |
|                           | 2.4                                    | Procédure d'installation                                                                                                    |
| SECTION 3                 | 3 1                                    | Consignes de sécurité 3-1                                                                                                    |
| Installation              | 3.2                                    | Installation mécanique 3-2                                                                                                    |
| Installation              | 0.2                                    | 3.2.1 Consignes d'installation 3-2                                                                                                    |
|                           |                                        | 3.2.2 Installation de l'indicateur graphique                                                                                                    |
|                           | 3.3                                    | Installation électrique                                                                                                    |
|                           |                                        | 3.3.1 Entrées de câble                                                                                                    |
|                           |                                        | 3.3.2 Mise à la terre                                                                                                    |
|                           |                                        | 3.3.3 Sélection de câbles pour le Tankbus                                                                                                    |
|                           |                                        | 3.3.4 Zones dangereuses                                                                                                    |
|                           |                                        | 3.3.5 Exigences relatives à l'alimentation                                                                                                    |
|                           |                                        | 3.3.6 Tankbus                                                                                                    |
|                           |                                        | 3.3.7 Installations types                                                                                                    |
|                           | 2.4                                    | 3.3.8 Cablage                                                                                                    |
|                           | 3.4<br>2.5                             |                                                                                                    |
|                           | 5.5                                    | 3 5 1 Sálecteurs DIP 3-14                                                                                                    |
|                           | 3.6                                    | Température ambiante                                                                                                    |
|                           |                                        |                                                                                                    |
| SECTION 4                 | 4.1                                    | Consignes de sécurité                                                                                                    |
| Configuration et          | 4.2                                    | Introduction                                                                                                    |
| utilisation               |                                        | 4.2.1 Indicateur graphique local 22304-2                                                                                                    |
|                           |                                        | 4.2.2 Témoin d'activité et d'alarme                                                                                                    |
|                           | 4.3                                    | Arborescence de menus                                                                                                    |
|                           | 4.4                                    | Menu principal                                                                                                    |
|                           | 4.5                                    | Menu de selection d'affichage                                                                                                    |
|                           | 4.6                                    | Menu Options                                                                                                    |
|                           |                                        | 4.0.1 Vallables                                                                                                    |
|                           |                                        | 4.0.2 Selection de reservoirs                                                                                                    |
|                           |                                        | 4-12<br>4.6.4 Fréquence de basculement 4-12                                                                                                    |
|                           |                                        | 4.6.5 Langue                                                                                                    |
|                           |                                        |                                                                                                    |

|                                          | 4.7                      | Menu Service.    4-15      4.7.1    Statut    4-16      4.7.2    Vue Transfert fiduciaire    4-16      4.7.3    Test LCD    4-17      4.7.4    Réglage de contraste    4-17      4.7.5    Redémarrage    4-18      4.7.6    Paramètres d'usine    4-18      4.7.7    A propos de    4-18 |
|------------------------------------------|--------------------------|----------------------------------------------------------------------------------------------------|
| SECTION 5<br>Maintenance et<br>dépannage | 5.1<br>5.2               | Consignes de sécurité    5-1      Maintenance    5-2      5.2.1    Informations relatives au statut    5-2                                                                                                    |
| aopainago                                |                          | 5.2.2    Consultation des registres d'entrée et de stockage    5-3      5.2.3    Redémarrage de l'indicateur 2230    5-6      5.2.4    Signalisation d'erreurs    5-6                                                                                                    |
|                                          | 5.3                      | Dépannage5-75.3.1Erreurs d'appareil5.3.2Avertissements de l'appareil5.3.3Informations relatives au statut                                                                                                    |
| ANNEXE A<br>Données de référence         | A.1<br>A.2<br>A.3        | Caractéristiques                                                                                                    |
| ANNEXE B<br>Certifications du produit    | B.1<br>B.2<br>B.3<br>B.4 | Consignes de sécuritéB-1Conformité UEB-2Certifications pour zones dangereusesB-3B.3.1Certifications Factory Mutual USB-3B.3.2Certifications Factory Mutual CanadaB-4B.3.3Informations sur la directive européenne ATEXB-5B.3.4Certification IECExB-7Schémas d'homologationB-6            |

## Manuel de référence

1

300560FR, Rév. AA Mai 2011

Section

## Rosemount 2230

# Introduction

| 1.1 | Consignes de sécuritépage 1-1   |
|-----|---------------------------------|
| 1.2 | Symboles page 1-2               |
| 1.3 | Présentation du manuel page 1-3 |
| 1.4 | Documentation techniquepage 1-4 |
| 1.5 | Recyclage/mise au rebutpage 1-5 |
| 1.6 | Matériel d'emballagepage 1-5    |

## 1.1 CONSIGNES DE SÉCURITÉ

Certaines des procédures et instructions contenues dans ce manuel peuvent nécessiter des précautions spéciales pour assurer la sécurité du personnel. Les informations indiquant des risques potentiels sont signalées par un symbole d'avertissement ( $\triangle$ ). Consulter les messages de sécurité qui se trouvent au début de chaque section avant d'effectuer les opérations qui sont précédées par ce symbole.

## AVERTISSEMENT

Le non-respect de ces recommandations relatives à l'installation peut provoquer des blessures graves, voire mortelles :

- Veiller à ce que seul un personnel qualifié effectue l'installation.
- N'utiliser l'équipement que de la façon spécifiée dans ce guide. Le non-respect de cette consigne peut altérer la protection assurée par l'équipement.

Toute explosion peut provoquer des blessures graves, voire mortelles :

- Vérifier que le milieu de fonctionnement du transmetteur correspond aux certifications de zones dangereuses du transmetteur.
- Avant de raccorder une interface de communication portative en atmosphère explosive, s'assurer que les instruments dans la boucle sont installés conformément aux consignes de câblage de sécurité intrinsèque ou non incendiaires en vigueur sur le site.
- Ne pas retirer le couvercle en atmosphère explosive lorsque le circuit est sous tension.
- Le remplacement d'un composant par un autre peut compromettre la sécurité intrinsèque.
- Couper le courant avant d'intervenir sur l'appareil pour prévenir les risques d'inflammation d'atmosphères inflammables ou combustibles.

Les chocs électriques présentent des risques de blessures graves, voire mortelles :

 faire preuve d'une extrême prudence lors de tout contact avec les fils et les bornes de l'appareil.

## AVERTISSEMENT

L'utilisation de pièces de rechange non reconnues peut compromettre la sécurité. La réparation de l'équipement (par ex. : remplacement de composants, etc.) peut aussi compromettre la sécurité et n'est permise en aucune circonstance.

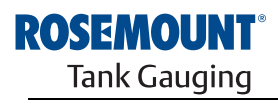

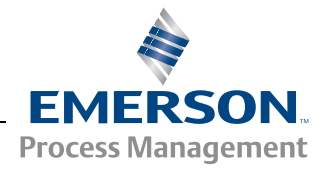

## 1.2 SYMBOLES

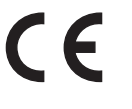

Le label CE symbolise la conformité du produit avec les directives applicables de l'Union européenne.

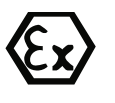

Le certificat d'examen de type CE est une déclaration d'un organisme de certification notifié attestant que ce produit répond aux exigences essentielles de la directive ATEX en matière de santé et de sécurité.

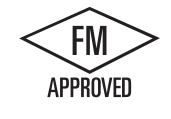

Le symbole FM APPROVED (agréé Factory Mutual) indique que cet équipement est agréé Factory Mutual d'après les normes de certification en vigueur et qu'il est adapté à une installation en zone dangereuse.

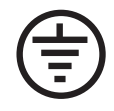

Mise à la terre de protection.

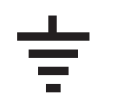

Masse.

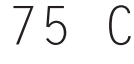

Le câblage extérieur doit être certifié pour une utilisation par – 75 °C.

#### Section 1 : Introduction

- · Présentation du manuel
- · Recyclage/mise au rebut
- Matériel d'emballage

## Section 2 : Présentation

- Introduction
- Composants du 2230
- · Présentation du système
- · Premiers pas
- Procédure d'installation

#### Section 3 : Installation

- Consignes de montage
- Installation mécanique
- Installation électrique
- · Voyants et boutons de réinitialisation
- Sélecteurs

## Section 4 : Configuration

- Arborescence des menus
- Menu de sélection d'affichage
- Menu Options
- Menu Service

### Section 5 : Maintenance et dépannage

- Maintenance
- Dépannage

#### Annexe A : Donnée de référence

- Spécifications
- Dimensions
- Codification

#### Annexe B : Certifications du produit

- Conformité UE
- Certifications FM (Etats-Unis)
- Certifications FM (Canada)
- Informations relatives à la Directive européenne ATEX
- Certification IECEx

## 1.4 DOCUMENTATION TECHNIQUE

- Le système Raptor inclut les documents suivants :
  - Raptor Technical Description (Description technique du système Raptor), document n° 704010EN
  - Rosemount 5900S Reference Manual (Manuel de référence de la jauge Rosemount 5900S), document n° 300520EN
  - Rosemount 2410 Reference Manual (Manuel de référence du concentrateur de terrain Rosemount 2410), document n° 300530EN
  - Rosemount 2240S Reference Manual (Manuel de référence du transmetteur de température multipoint Rosemount 2240S), document n° 300550EN
  - Rosemount 2230 Reference Manual (Manuel de référence de l'indicateur graphique Rosemount 2230), document n° 300560EN
  - Raptor System Configuration Manual (Manuel de configuration du système Raptor), document n° 300510EN
  - Rosemount 5300 Product Data Sheet (Fiche de spécifications du transmetteur de niveau Rosemount 5300), document n° 00813-0100-4530
  - Rosemount 5400 Product Data Sheet (Fiche de spécifications du transmetteur de niveau Rosemount 5400), document n° 00813-0100-4026
  - Rosemount 5300 Series Reference Manual (Manuel de référence du transmetteur de niveau Rosemount 5300), document n° 00809-0100-4530
  - Rosemount 5400 Series Reference Manual (Manuel de référence du transmetteur de niveau Rosemount 5400), document n° 00809-0100-4026
  - Rosemount TankMaster WinOpi Reference Manual (Manuel de référence de Rosemount TankMaster WinOpi), document n° 303028EN
  - Schémas d'installation du Rosemount Raptor

## 1.5 RECYCLAGE/MISE AU REBUT

Envisager le recyclage de l'équipement et de l'emballage ainsi que la mise au rebut conformément à la législation locale et nationale en vigueur.

L'étiquette ci-dessous est apposée sur les produits Rosemount Tank Gauging à titre de recommandation pour les clients qui envisagent de mettre le matériel au rebut.

Le recyclage ou la mise au rebut doivent être effectués conformément aux procédures de séparation de matériaux lors de la mise au rebut du matériel.

Figure 1-1. Une étiquette verte est apposée sur le boîtier de la jauge de niveau.

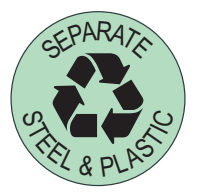

## 1.6 MATÉRIEL D'EMBALLAGE

Rosemount Tank Radar AB est certifié pleinement conforme aux normes environnementales ISO 14001. Recycler le carton ondulé ou les caisses en bois utilisés pour expédier nos produits afin de protéger l'environnement.

- **1.6.1** Réutilisation et L'expérience montre que les caisses en bois peuvent être réutilisées plusieurs fois à diverses fins. S'ils sont démontés correctement, les différents éléments en bois peuvent être utilisés. Les déchets en métal peuvent être transformés.
- **1.6.2** Récupération d'énergie Les produits qui ont servi plusieurs fois peuvent être décomposés en sous-produits en bois et en sous-produits métalliques. Les sous-produits en bois peuvent être utilisés comme combustibles dans des fours durables.

En raison de sa faible teneur en humidité (de l'ordre de 7 %), ce combustible a une valeur calorifique supérieure à celle d'un combustible à base de bois classique (dont le taux d'humidité est de l'ordre de 20 %).

Lors de la combustion du contre-plaqué intérieur, l'azote contenu dans les adhésifs peut augmenter les émissions d'oxyde d'azote dans l'air de 3 à 4 fois plus que lors de la combustion d'écorces et d'éclats.

#### **REMARQUE**:

L'enfouissement n'est pas une solution de recyclage et doit être évité.

## Manuel de référence

300560FR, Rév. AA Mai 2011

# Section 2 Présentation

| 2.1 | Introduction | page 2-1 |
|-----|--------------|----------|
|     |              |          |

- 2.2 Composants du 2230 ..... page 2-2
- 2.3 Présentation du système .....page 2-3
- 2.4 Procédure d'installation ..... page 2-8

## 2.1 INTRODUCTION

L'indicateur graphique local *Rosemount 2230* présente les données de jaugeage de réservoir telles que le niveau, la température et la pression. Le 2230 communique avec le concentrateur de terrain Rosemount 2410 via le bus de terrain 2 fils à sécurité intrinsèque **Tankbus**<sup>(1)</sup>.

Un 2230 connecté à la version multi-réservoirs du concentrateur 2410 vous permet d'afficher les données provenant de plusieurs réservoirs. Il est possible de configurer la présentation des variables de mesure individuellement pour chaque réservoir.

Les quatre touches programmables du 2230 vous permettent de naviguer dans les différents menus et d'accéder à toutes les données de jaugeage de réservoir directement sur le terrain.

Les données provenant d'un groupe de réservoirs sont mises en mémoire tampon par une interface de communication 2160 avant d'être acheminées via le bus de groupe vers un PC TankMaster ou un système hôte chaque fois que l'interface de communication reçoit une demande de données. Le concentrateur de terrain 2410 peut communiquer directement avec l'ordinateur hôte lorsque le système n'inclut pas d'interface de communication 2160.

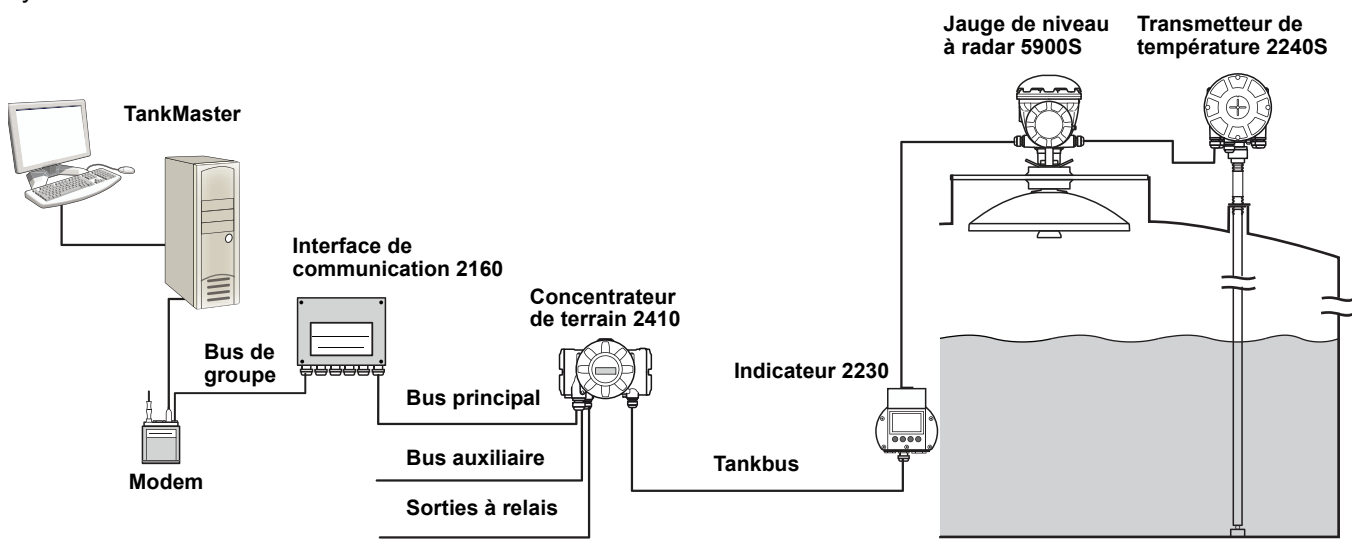

(1) La liaison Tankbus à sécurité intrinsèque est conforme à la norme de bus de terrain Fieldbus FOUNDATION™ FISCO (voir le document de référence CEI/TS 60079-27).

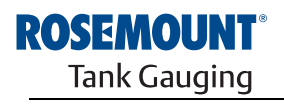

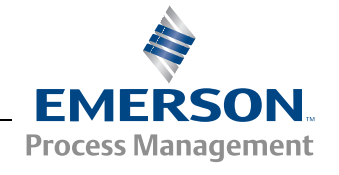

Figure 2-1. Intégration au système

## 2.2 COMPOSANTS DU 2230

Figure 2-2. Composants du Rosemount 2230

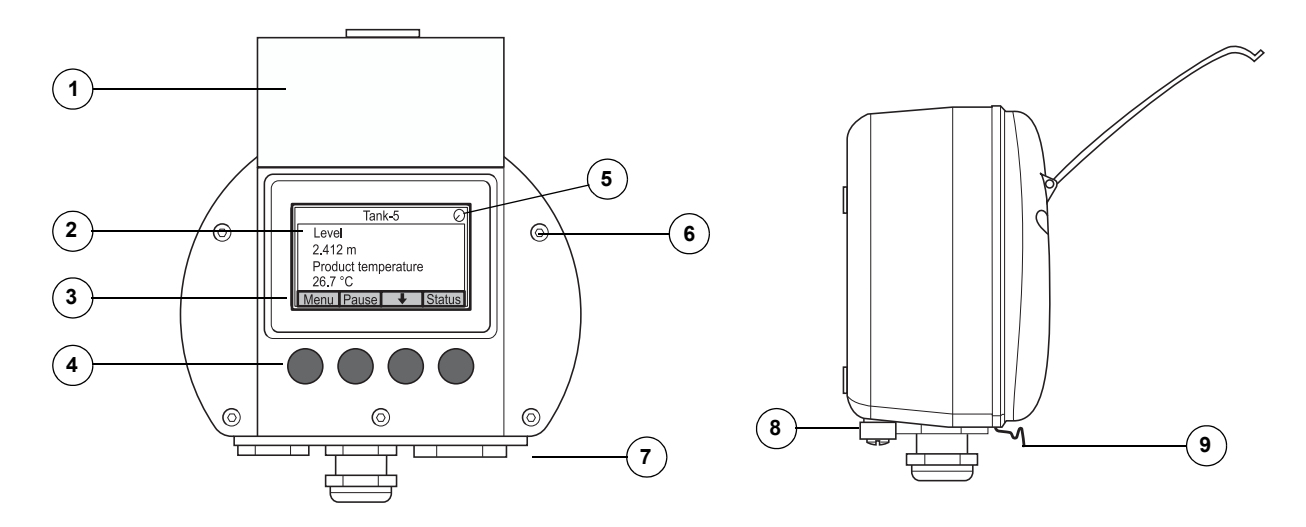

- 1. Couvercle de protection contre les intempéries<sup>(1)</sup>
- 2. Indicateur
- 3. Menus
- 4. Touches programmables
- 5. Témoin d'activité
- 6. Vis d'obturation
- Entrées de câble : deux M20 x 1,5 et une M25 x 1,5 (en option : adaptateurs ½-14 NPT et ¾-14 NPT)
- 8. Vis de mise à la terre
- 9. Ressort d'arrêt pour protection contre les intempéries

<sup>(1)</sup> Dans la mesure du possible, il est recommandé de laisser le couvercle fermé pour protéger l'indicateur LCD contre le rayonnement ultraviolet du soleil.

## 2.3 PRÉSENTATION DU SYSTÈME

Le système *Raptor* est un système de jaugeage de niveau à radar à la pointe de la technique destiné à être utilisé pour la gestion des stocks et les transferts fiduciaires. Il a été mis au point pour une gamme étendue d'applications dans les raffineries, les parcs de réservoirs et les dépôts de carburant, et satisfait aux exigences les plus strictes en termes de performances et de sécurité.

Les appareils de terrain installés sur le réservoir communiquent par l'intermédiaire du *Tankbus* à sécurité intrinsèque. Le Tankbus, qui repose sur un bus de terrain normalisé – le bus de terrain Fieldbus FOUNDATION™ FISCO<sup>(1)</sup> – permet l'intégration de tous les appareils compatibles avec ce protocole. L'utilisation d'un bus de terrain 2 fils à sécurité intrinsèque alimenté par bus permet de minimiser la consommation électrique. Le bus de terrain normalisé permet également d'intégrer des équipements d'autres fournisseurs sur le réservoir.

La gamme de produits *Raptor* comprend un large éventail de composants permettant d'élaborer des systèmes de jaugeage de réservoir personnalisés de toutes tailles. Chaque système est composé de différents appareils, tels que jauges de niveau à radar, transmetteurs de température et transmetteurs de pression, permettant d'assurer un contrôle complet des stocks. Ces systèmes peuvent facilement être étendus, du fait de leur conception modulaire.

Le système *Raptor* offre une solution polyvalente compatible avec tous les systèmes de jauge importants du marché, qu'il peut d'ailleurs émuler. En outre, sa fonctionnalité d'émulation éprouvée permet de moderniser progressivement un parc de réservoirs, des jauges de niveau de terrain aux solutions de contrôle centrales.

Il est possible de remplacer des jauges mécaniques ou servocommandées de conception ancienne par des jauges *Raptor* modernes sans avoir à remplacer le système de contrôle ni le câblage de terrain. Il est également possible de remplacer des systèmes et appareils de communication de terrain HMI/ SCADA vieillissants sans avoir à remplacer les anciennes jauges.

Une intelligence répartie entre les différentes unités du système collecte et traite en continu les données de mesure et les informations d'état. Lorsqu'une demande d'information est reue, une réponse immédiate, accompagnée des informations à jour, est envoyée.

Grâce à sa flexibilité qui lui permet de prendre en charge des combinaisons multiples, le système *Raptor* peut garantir la redondance de la salle de contrôle aux différents appareils de terrain. La configuration redondante du réseau peut être réalisée à tous les niveaux en doublant chaque appareil et en utilisant plusieurs stations de travail dans la salle de contrôle.

## Figure 2-3. Architecture système Raptor

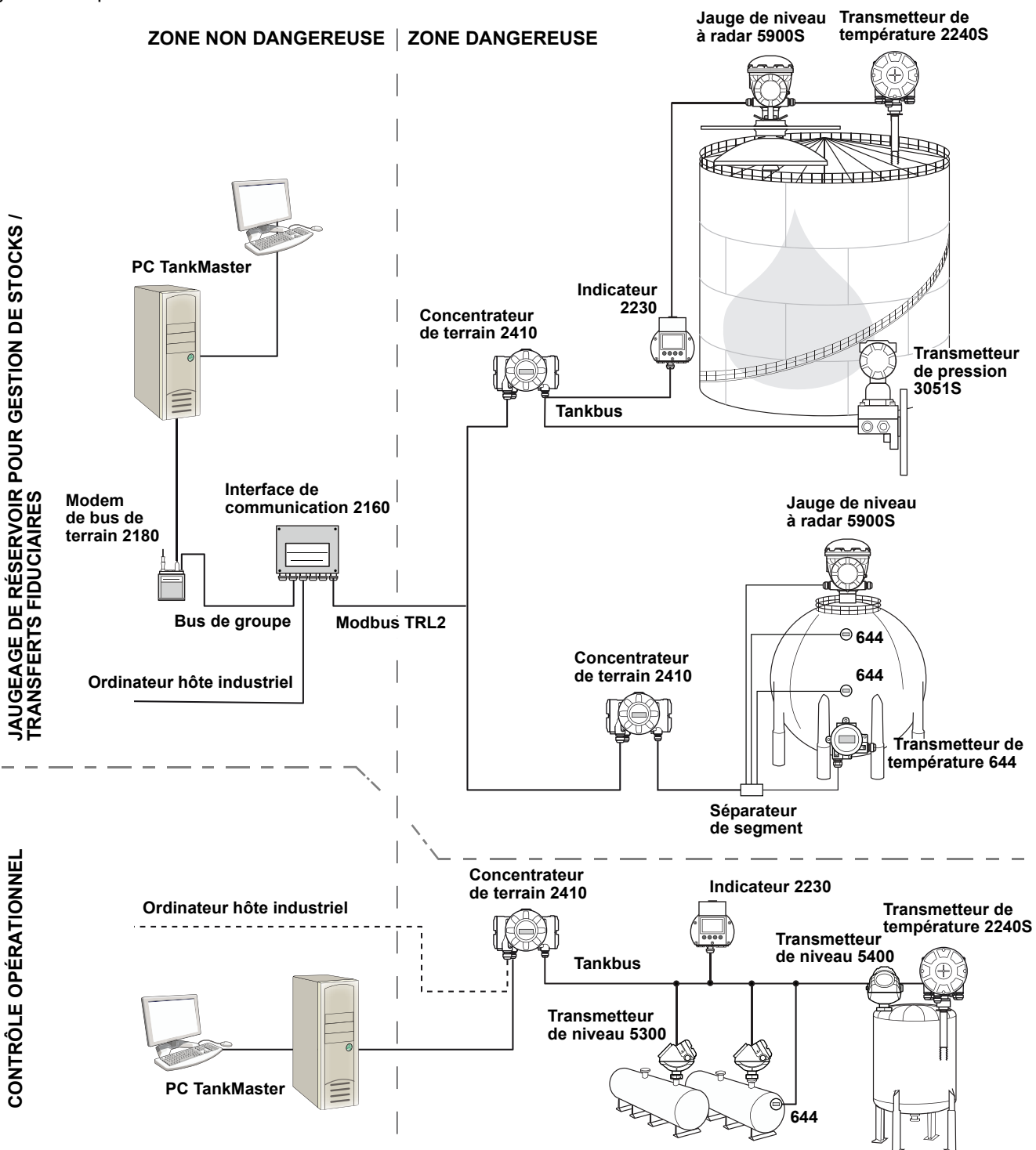

## Logiciel HMI TankMaster

*TankMaster* est une interface homme-machine (HMI) Windows de grande puissance adaptée pour la gestion de bout en bout des stocks de réservoirs. Le logiciel offre des fonctionnalités de configuration, de maintenance, de gestion de stocks et de transfert fiduciaire pour les systèmes *Raptor* et les autres instruments pris en charge.

*TankMaster* est destiné à être utilisé sous Microsoft Windows XP ou Vista et vous permet d'accéder facilement aux données de mesure depuis votre réseau local (LAN).

Le programme *TankMaster WinOpi* permet à l'opérateur de surveiller les données de jaugeage de réservoir. Il inclut des fonctionnalité de gestion des alarmes, de génération de rapports par lots, de traitement automatique des rapports, d'échantillonnage des données historiques et de calcul de stocks (volume, masse volumique observée, etc.). Il est possible de raccorder un ordinateur hôte industriel pour procéder au traitement complémentaire des données.

Le programme *TankMaster WinSetup* est une interface utilisateur graphique qui facilite l'installation, la configuration et l'entretien des différents appareils du système *Raptor*.

#### Interface de communication Rosemount 2160

L'interface de communication 2160 est un concentrateur de données qui interroge en continu les appareils de terrain, tels que les jauges de niveau à radar et les transmetteurs de température, et stocke les données reçues dans une mémoire tampon. A chaque fois qu'une demande de données est reçue, l'interface de communication (FCU) peut immédiatement envoyer les données d'un groupe de réservoirs à partir de la mémoire tampon actualisée.

#### Concentrateur de terrain Rosemount 2410

Le concentrateur de terrain Rosemount 2410 sert d'alimentation électrique pour les appareils de terrain connectés dans la zone dangereuse, par le biais du Tankbus à sécurité intrinsèque.

Le concentrateur de terrain 2410 collecte les données de mesure et les informations d'état des appareils de terrain sur un réservoir. Il est doté de deux bus externes pour communiquer avec les différents systèmes hôtes. Il existe deux versions du concentrateur de terrain 2410 : une version mono-réservoir et une version multi-réservoirs. La version multi-réservoirs peut prendre en charge jusqu'à 10 réservoirs et 16 appareils.

Le concentrateur de terrain 2410 est équipé de deux relais qui assurent la configuration d'un maximum de 10 fonctions de relais « virtuel » vous permettant de spécifier différents signaux sources pour chaque relais.

#### Jauge de niveau à radar Rosemount 5900S

La jauge de niveau radar *Rosemount 5900S* est un instrument intelligent conçu pour mesurer le niveau de produit à l'intérieur d'un réservoir. Différentes antennes peuvent être utilisées pour répondre aux besoins des différentes applications. La jauge de niveau 5900S peut mesurer le niveau de n'importe quel produit, comme par exemple du bitume, du pétrole brut, des produits raffinés, des produits chimiques agressifs, du GPL ou du GNL.

La jauge *Rosemount 5900S* envoie des micro-ondes en direction de la surface du produit dans le réservoir. Le niveau est calculé en fonction de l'écho en provenance de la surface. Aucun élément de la jauge 5900S n'est réellement en contact avec le produit contenu dans le réservoir, et l'antenne est le seul élément exposé à l'atmosphère du réservoir.

La version 2-en-1 de la jauge de niveau à radar 5900S intègre deux modules radar dans le même boîtier de transmetteur, permettant d'effectuer deux mesures indépendantes avec la même antenne.

#### Radar à ondes guidées Rosemount 5300

Le Rosemount 5300 est un radar pour mesure de niveau de liquides à ondes guidées 2 fils haut de gamme à utiliser dans une gamme étendue d'applications de précision intermédiaire, dans différentes conditions de réservoirs. Le Rosemount 5300 comprend le 5301 pour les mesures de niveau de liquide et le 5302 pour les mesures de niveau de liquide et d'interface.

#### Transmetteur radar de mesure de niveau Rosemount 5400

Le Rosemount 5400 est un radar sans contact 2 fils conçu pour offrir des mesures de niveau fiables et précises sur liquides, dans un large champ d'applications et diverses conditions de réservoir.

#### Transmetteur de température multipoint Rosemount 2240S

Le transmetteur de température multipoint *Rosemount 2240S* peut gérer jusqu'à 16 capteurs de température et un capteur de niveau d'eau intégré.

#### Indicateur graphique local Rosemount 2230

L'indicateur graphique local *Rosemount 2230* présente les données de jaugeage de réservoir telles que le niveau, la température et la pression. Les quatre touches programmables vous permettent de naviguer dans les différents menus pour fournir toutes les données des réservoirs, directement sur le terrain. L'indicateur graphique *Rosemount 2230* prend en charge jusqu'à 10 réservoirs. Il est possible d'utiliser jusqu'à trois indicateurs 2230 sur le bus de terrain Tankbus.

#### Transmetteur de température Rosemount 644

Le Rosemount 644 est utilisé avec des capteurs de température ponctuelle uniques.

#### Transmetteur de pression Rosemount 3051S

La série 3051S se compose de transmetteurs et de brides adaptés pour toutes sortes d'applications, y compris les réservoirs de pétrole brut, les réservoirs sous pression et les réservoirs avec/sans toit flottant.

En utilisant un transmetteur de pression 3051S à proximité du fond du réservoir, en tant que complément d'une jauge de niveau à radar 5900S, il est possible de calculer et de présenter la masse volumique du produit. Un ou plusieurs transmetteurs de pression avec différentes échelles peuvent être utilisés sur le même réservoir pour mesurer la pression de vapeur et de liquide.

#### Modem bus de terrain Rosemount 2180

Le modem bus de terrain Rosemount 2180 est utilisé pour connecter un ordinateur TankMaster au bus de communication TRL2. Le 2180 est connecté à un ordinateur à l'aide d'une interface RS232 ou USB.

Voir la *description technique de Raptor* (document n° 704010EN) pour plus d'informations au sujet des différents appareils et différentes options.

## 2.3.1 Mise en route d'un système Raptor

La procédure standard de mise en route d'un système Raptor comprenant des appareils tels qu'une interface de communication 2160, un concentrateur de terrain 2410, une jauge de niveau à radar 5900S et un transmetteur de température multipoint 2240S peut se résumer comme suit :

- 1. Installer les appareils aux emplacements voulus.
- 2. Affecter des adresses<sup>(1)</sup> pour le concentrateur de terrain Rosemount 2410, les jauges de niveau comme la jauge radar 5900S, et les appareils auxiliaires sur réservoir (ATD) tels que le transmetteur de température multipoint 2240S. Les adresses Modbus sont stockées ensuite dans les bases de données intégrées du concentrateur de terrain Rosemount 2410 et de l'interface de communication Rosemount 2160.
- 3. Vérifier que la consommation électrique totale des appareils connectés au Tankbus ne dépasse pas 250 mA<sup>(2)</sup>.
- 4. Procéder au câblage des appareils.
  - Raccorder les appareils de terrain au Tankbus.
    Nota : Dans la base de données de réservoirs<sup>(1)(2)</sup> du concentrateur de terrain Rosemount 2410, les appareils doivent être configurés de façon à pouvoir communiquer sur le Tankbus.
  - Connecter le concentrateur de terrain Rosemount 2410 à l'interface de communication Rosemount 2160.
  - Connecter l'interface de communication Rosemount 2160 au PC de la salle de contrôle avec le logiciel TankMaster. L'interface de communication 2160 peut être connectée via un modem bus de terrain Rosemount 2180 ou directement via une interface RS232 ou RS485.
- 5. Installer le logiciel TankMaster sur le PC de la salle de contrôle.
- Configurer les appareils Raptor à l'aide de l'outil de configuration Tank-Master WinSetup en suivant les instructions du guide *Rosemount Raptor System Configuration Manual* (Manuel de configuration du système Raptor), document n° 300510EN.

Se reporter aux manuels de référence des autres appareils du système Raptor pour un complément d'informations sur l'installation et la configuration.

- (1) Pour plus d'informations, voir le guide Raptor System Configuration Manual (Manuel de configuration du système Raptor), document n° 300510EN.
- (2) Pour plus d'informations, voir le guide Rosemount 2410 Tank Hub Reference Manual (Manuel de référence du concentrateur de terrain Rosemount 2410), document n° 300530EN.

## 2.4 PROCÉDURE D'INSTALLATION

Procéder comme décrit ci-après pour installer l'indicateur graphique local *Rosemount 2230* :

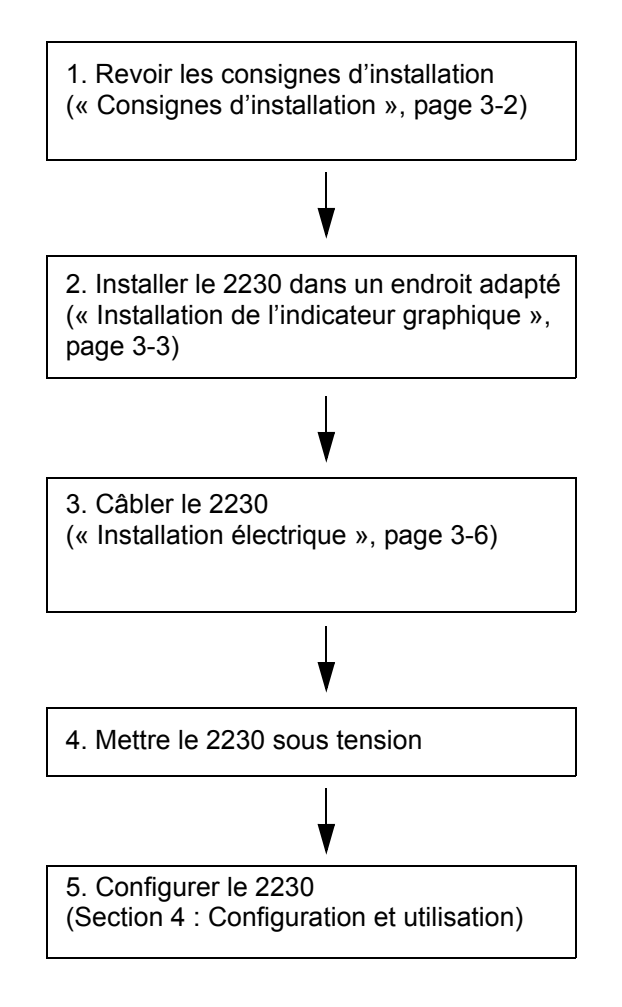

## Manuel de référence

300560FR, Rév. AA Mai 2011

Section 3

# Installation

| 3.1 | Consignes de sécurité page 3-1                 |
|-----|------------------------------------------------|
| 3.2 | Installation mécaniquepage 3-2                 |
| 3.3 | Installation électriquepage 3-6                |
| 3.4 | Voyants et bouton de réinitialisationpage 3-13 |
| 3.5 | Sélecteurspage 3-14                            |
| 3.6 | Température ambiante page 3-14                 |

## 3.1 CONSIGNES DE SÉCURITÉ

Les procédures et instructions décrites dans ce chapitre peuvent nécessiter des précautions spéciales pour assurer la sécurité du personnel réalisant les opérations. Les informations indiquant des risques potentiels sont signalées par un symbole d'avertissement ( ). Lire les consignes de sécurité suivantes avant d'exécuter toute opération précédée de ce symbole.

## AVERTISSEMENT

Le non-respect de ces recommandations relatives à l'installation et à l'entretien peut provoquer des blessures graves, voire mortelles :

Veiller à ce que seul un personnel qualifié effectue l'installation.

N'utiliser l'équipement que de la façon spécifiée dans ce guide. Le non-respect de cette consigne peut altérer la protection assurée par l'équipement.

Ne pas effectuer d'entretien autre que celui indiqué dans les instructions d'utilisation, sauf si le personnel est qualifié pour le réaliser.

Le remplacement d'un composant par un autre peut compromettre la sécurité intrinsèque.

Couper le courant avant d'intervenir sur l'appareil pour prévenir les risques d'inflammation d'atmosphères inflammables ou combustibles.

## 

Toute explosion peut provoquer des blessures graves, voire mortelles :

Vérifier que le milieu de fonctionnement de l'indicateur correspond aux certifications de zones dangereuses de l'appareil.

Avant de raccorder une interface de communication portative en atmosphère explosive, s'assurer que les instruments dans la boucle sont installés conformément aux consignes de câblage de sécurité intrinsèque ou non incendiaires en vigueur sur le site.

Ne pas retirer le couvercle de la jauge en atmosphère explosive lorsque le circuit est sous tension.

## AVERTISSEMENT

Des tensions élevées peuvent être présentes sur les fils et risquent de provoquer des chocs électriques :

Eviter de toucher les fils et les bornes.

S'assurer que l'alimentation principale du Concentrateur de terrain est coupée et que les câbles vers toute autre source d'alimentation sont déconnectés ou hors tension lors du câblage de la jauge.

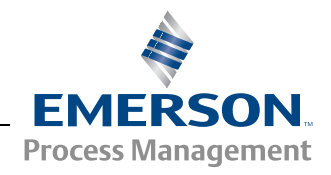

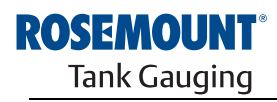

## 3.2 INSTALLATION MÉCANIQUE

# 3.2.1 Consignes d'installation

L'indicateur graphique local Rosemount 2230 peut être installé soit sur le toit du réservoir, soit au pied du réservoir pour une lecture flexible et pratique des données de jaugeage.

Le 2230 est conçu pour être monté sur une plaque, un mur ou un tuyau. L'indicateur se fixe à la plaque à l'aide de quatre vis M4. Il est important de prévoir un dégagement suffisant pour permettre l'ouverture du couvercle qui protège l'indicateur LCD contre l'exposition aux rayons du soleil.

Respecter les indications suivantes pour trouver un emplacement d'installation adapté pour l'indicateur graphique local Rosemount 2230 :

- Installer le 2230 à un endroit où il est protégé contre l'éclairage direct du soleil. Cela permettra de limiter l'exposition au rayonnement ultraviolet (UV) et de prolonger la durée de vie de l'indicateur LCD.
- S'il est impossible de protéger le 2230 contre l'éclairage et le rayonnement UV du soleil, il est recommandé de fermer le couvercle de protection contre les intempéries (voir « Composants du 2230 », page 2-2) entre chaque utilisation de l'indicateur graphique local.
- Un disposition de protection contre les intempéries est disponible en option pour renforcer la protection du 2230.
- Lors de l'installation de l'indicateur 2230, veillez à prévoir un dégagement suffisant pour permettre l'ouverture du couvercle (voir Figure 3-1).

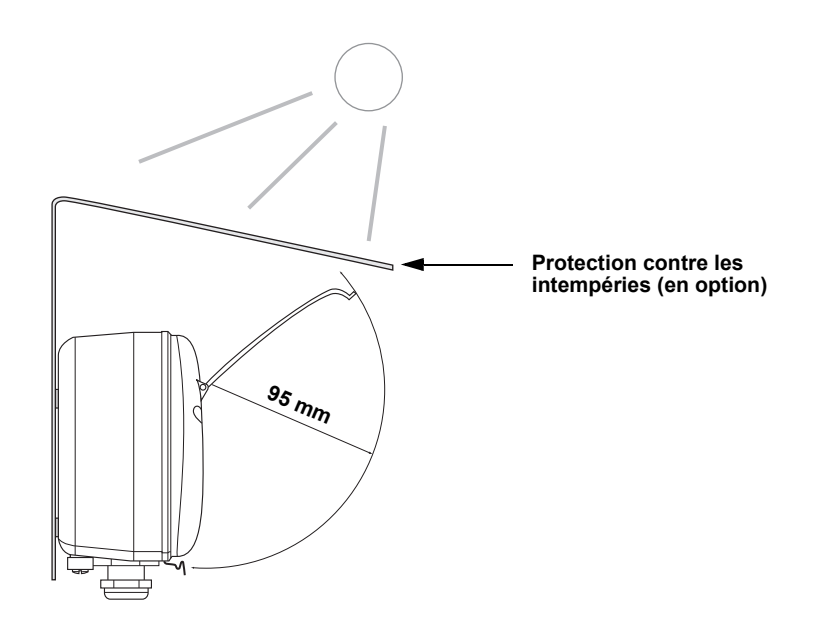

Figure 3-1. Dégagement nécessaire pour l'ouverture du couvercle

# 3.2.2 Installation de l'indicateur graphique

L'indicateur graphique local Rosemount 2230 est destiné à être monté sur une plaque, un mur ou un tuyau.

#### Montage sur une plaque

L'indicateur 2230 peut être monté sur une plaque en fixant quatre vis M4 au dos de l'appareil. Pour monter le 2230, procéder comme suit :

- 1. Percer quatre trous dans la plaque conformément à la configuration de perçage au dos de l'indicateur 2230, comme illustré Figure 3-2.
- Fixer le 2230 à la plaque à l'aide des vis M4. Les vis M4 qui sont fournies avec l'indicateur 2230 peuvent être utilisées tant que l'épaisseur de la plaque de dépasse pas 5 mm.

Figure 3-2. Configuration des trous de montage

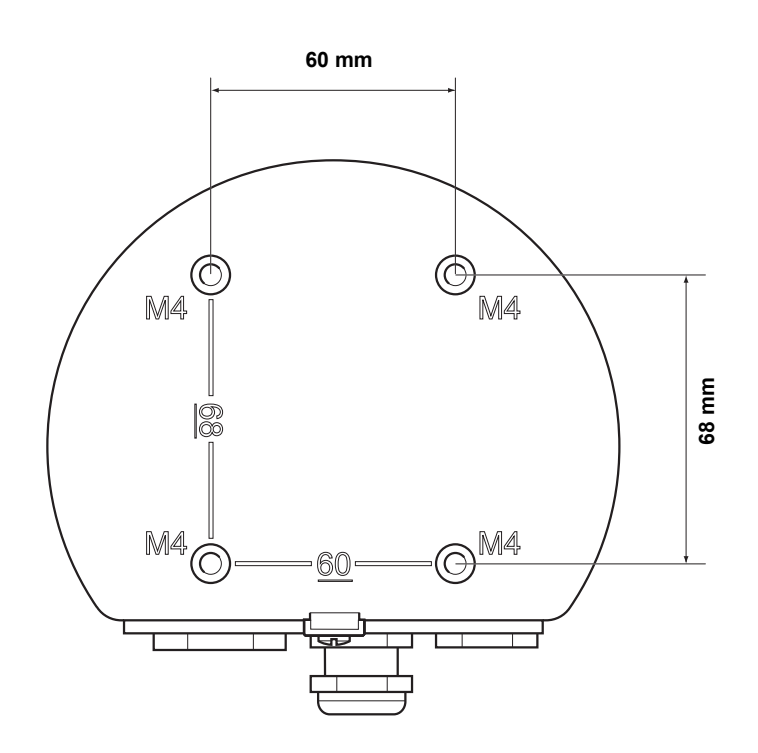

## Montage mural avec support

L'indicateur graphique local Rosemount 2230 peut être monté sur un mur en utilisant le kit de montage fourni en option par Rosemount Tank Gauging.

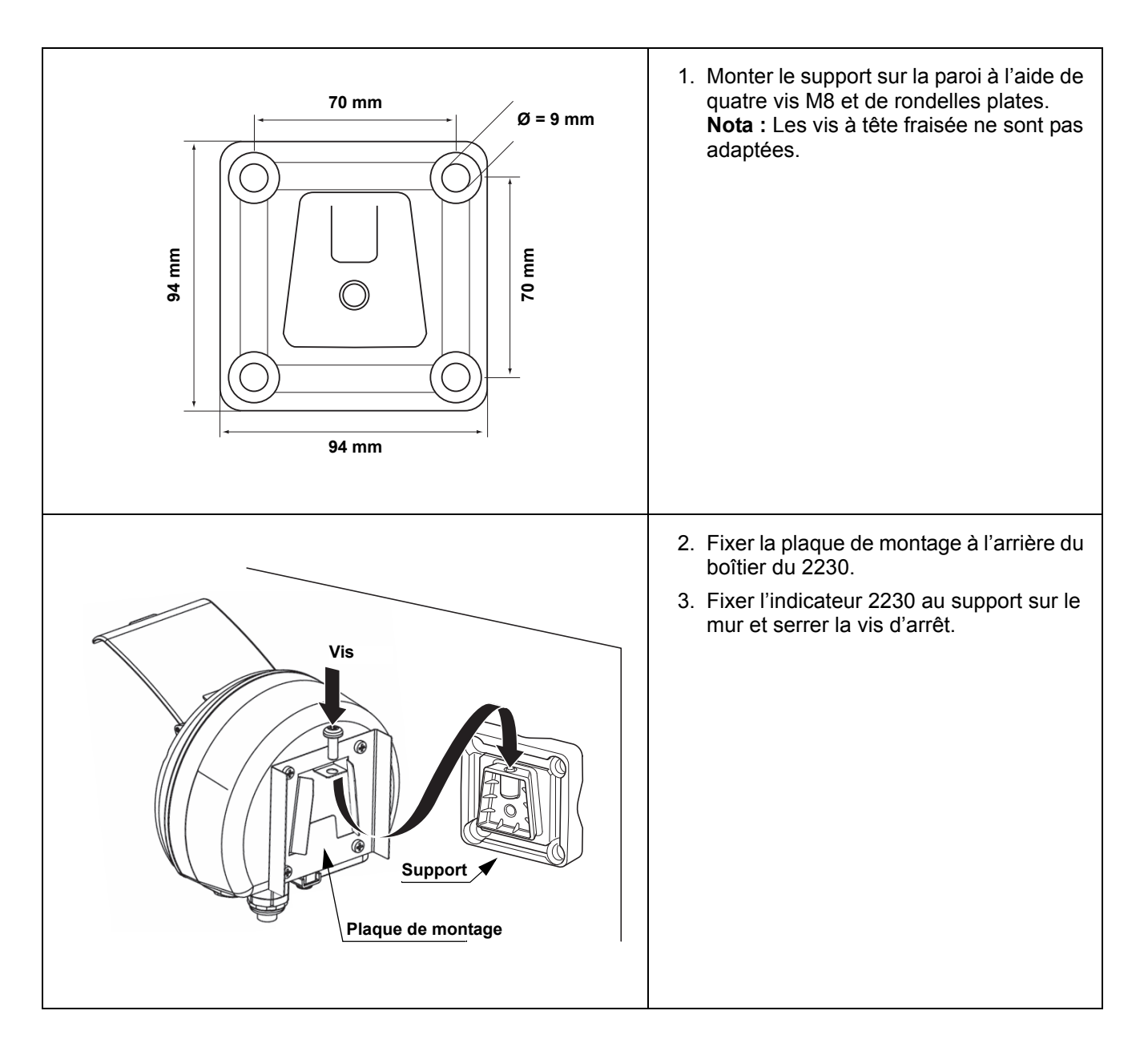

## Montage sur tuyau

Le 2230 peut être monté sur des tuyaux de diamètre compris entre 33 et 60 mm en utilisant le kit de montage fourni en option par Rosemount Tank Gauging.

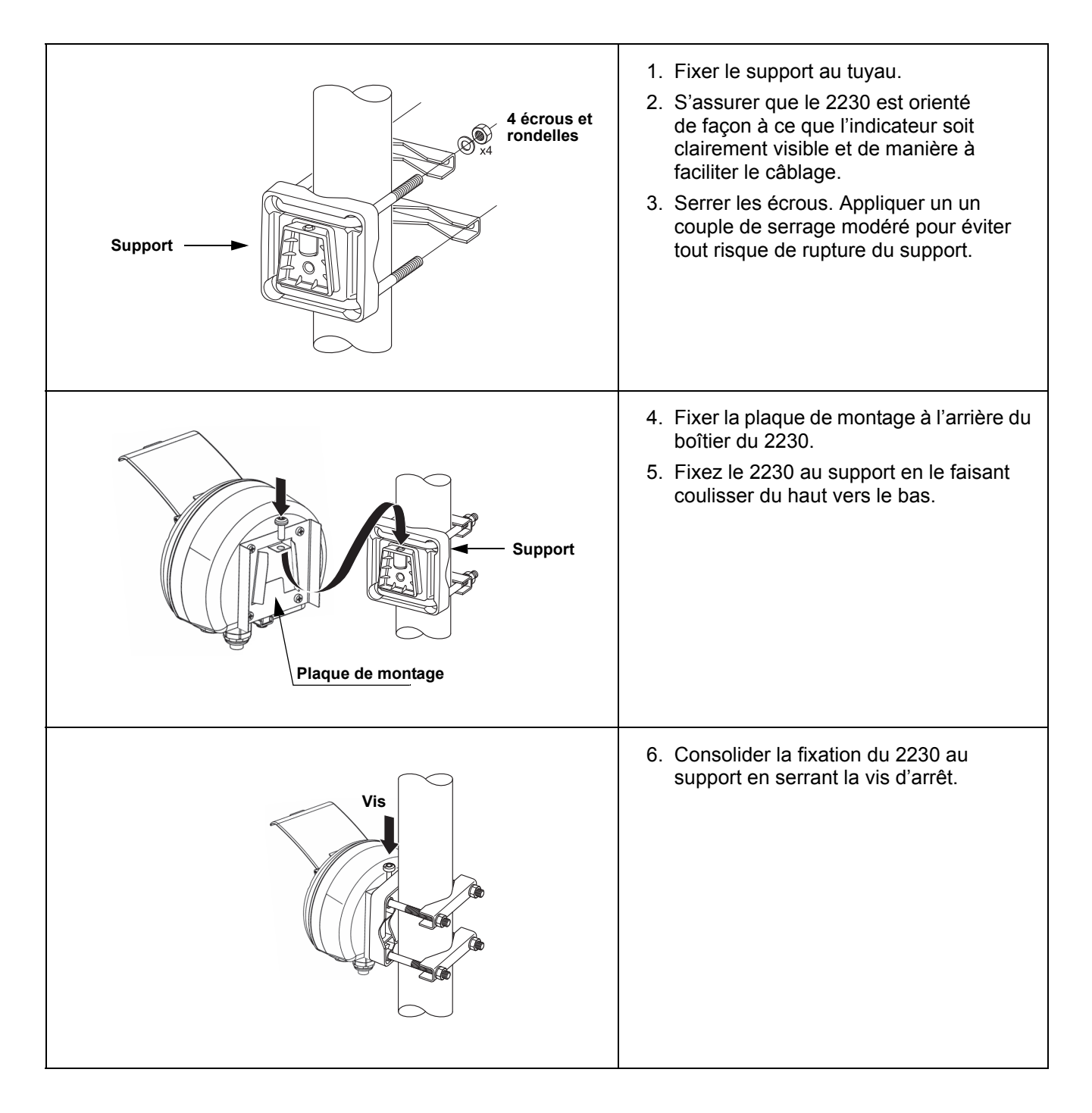

## 3.3 INSTALLATION ÉLECTRIQUE

# **3.3.1** Entrées de câble Le boîtier électronique comporte trois entrées, deux M20×1,5 et une M25×1,5 (des adaptateurs sont disponibles en option pour deux entrées ½–4 NPT et une ¾-NPT). Des adaptateurs Minifast et Eurofast sont également disponibles en option. Procéder aux raccordements sont effectués conformément aux codes électriques en vigueur sur le site.

Veiller à obturer hermétiquement les entrées inutilisées pour éviter toute pénétration d'humidité et d'agents polluants à l'intérieur du boîtier électronique.

## **REMARQUE** :

Utiliser le bouchon métallique inclus pour sceller l'entrée non utilisée. Les bouchons en plastique montés à la livraison n'assurent pas une étanchéité suffisante !

## **3.3.2 Mise à la terre** Le boîtier doit toujours être mis à la masse conformément aux codes électriques nationaux et locaux. Le non-respect de cette consigne peut altérer la protection assurée par l'équipement. La méthode la plus efficace consiste à relier le boîtier directement à la terre par une connexion d'impédance minime.

Une vis de mise à la terre externe est prévue au bas du boîtier (voir Figure 3-3) et une vis de mise à la terre interne à l'intérieur du boîtier (voir Figure 3-5).

La vis de mise à la terre internes sont identifiées par un symbole de terre : (1).

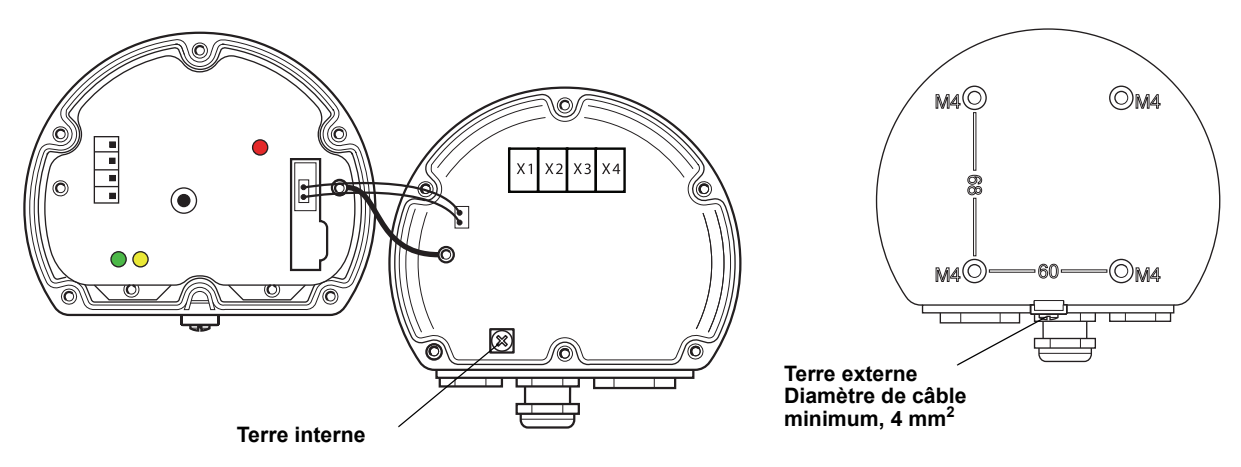

## Figure 3-3. Vis de mise à la terre

## **REMARQUE** :

En cas de mise à la terre de l'indicateur à l'aide d'un conduit fileté, s'assurer que la connexion offre une impédance suffisamment faible.

|                                                 |                                            | Mise à la terre – Bus de terrain FieldBus                                                                                                    | S FOUNDATION <sup>™</sup>                                                                                                    |  |  |
|-------------------------------------------------|--------------------------------------------|----------------------------------------------------------------------------------------------------|----------------------------------------------------------------------------------------------------|--|--|
|                                                 |                                            | Les fils de signal du segment de bus de te te terre. Si l'un des fils de signal est mis à la terrain sera hors service.                                                                                                    | rrain ne doivent pas être mis à la<br>terre, tout le segment de bus de                                                                                                 |  |  |
|                                                 |                                            | Connexion par câble de garde                                                                                                    |                                                                                                    |  |  |
|                                                 |                                            | Pour protéger le segment de bus de terrain<br>à la terre pour le câble de garde prévoient<br>la masse unique pour chaque câble de gar<br>boucle de terre. Le point de mise à la terre<br>de l'alimentation (concentrateur de terrain                                                                                                    | n du bruit, les techniques de mise<br>généralement un point de mise à<br>rde afin d'éviter la présence d'une<br>e est généralement situé au niveau<br>Rosemount 2410). |  |  |
|                                                 |                                            | Les appareils Raptor sont conçus pour une<br>câbles de garde pour assurer un blindage<br>La borne de câble de garde du 2230 n'est<br>uniquement la continuité électrique des câl                                                                                                    | e connexion « en cascade » des<br>continu sur tout le réseau Tankbus.<br>pas reliée à la terre. Elle assurer<br>bles du Tankbus reliés en cascade.                     |  |  |
| 3.3.3 Sélection de<br>câbles pour le<br>Tankbus |                                            | Il faut utiliser des câbles à paires torsadées blindées pour le Rosemount 2230 pour se conformer aux exigences de la spécification FISCO <sup>(1)</sup> et respecter la réglementation CEM. Le cas échéant, les câbles doivent être agréés pour utilisation en zone dangereuse. Aux Etats-Unis, des conduits antidéflagrants peuvent être utilisés à proximité du réservoir. |                                                                                                    |  |  |
|                                                 |                                            | Nous recommandons du câble de section 0,75 mm <sup>2</sup> (18 AWG) pour faciliter le câblage. Il est toutefois possible d'utiliser des câbles de 22 AWG à 16 AWG (0,5 à 1,5 mm <sup>2</sup> ) pour minimiser les risques de chute de tension aux bornes de l'indicateur 2230.                                                                                               |                                                                                                    |  |  |
| Le<br>mi<br>co<br>La<br>fas                     |                                            | Les câbles Tankbus doivent être agréés pour une température de service minimale de 85 °C afin de satisfaire aux exigences applicables à tous les composants d'un système Raptor.                                                                                                    |                                                                                                    |  |  |
|                                                 |                                            | La spécification FISCO requiert que les câbles utilisés pour le Tankbus satis-<br>fassent aux paramètres suivants :                                                                                                    |                                                                                                    |  |  |
| Tableau                                         | 3-1. Paramètres de                         |                                                                                                    |                                                                                                    |  |  |
| câbles F                                        | ISCO                                       | Parametre                                                                                                    |                                                                                                    |  |  |
|                                                 |                                            |                                                                                                    | 15 Ω/km a 150 Ω/km                                                                                                    |  |  |
|                                                 |                                            |                                                                                                    | 0,4 IIIII/KIII a 1 IIIII/KIII<br>45 pE/km à 200 pE/km                                                                                                    |  |  |
|                                                 |                                            | Longueur maximale de chaque câble de dérivation                                                                                                    | 60 m pour les classes d'appareils IIC et IIB                                                                                                    |  |  |
|                                                 |                                            | Longueur maximale de chaque câble de derivation                                                                                                    | 1000 m pour la classe d'appareils IIC et                                                                                                    |  |  |
|                                                 |                                            |                                                                                                    | 1900 m pour la classe d'appareils IIB                                                                                                    |  |  |
| 3.3.4                                           | Zones<br>dangereuses                       | Lorsque le Rosemount 2230 est installé da<br>ter la réglementation nationale et locale et<br>applicables (voir Annexe B : Certifications                                                                                                    | ans une zone dangereuse, respec-<br>les exigences des certifications<br>du produit).                                                                                   |  |  |
| 3.3.5                                           | Exigences<br>relatives à<br>l'alimentation | La Rosemount 2230 est alimenté par le co<br>2410 via le bus de terrain à sécurité intrins<br>segment de bus de terrain à sécurité intrin<br>tion FISCO sur le Tankbus (9–17,5 Vcc, in                                                                                                    | ncentrateur de terrain Rosemount<br>èque Tankbus. Le 2410 alimente le<br>sèque en faisant office d'alimenta-<br>sensible à la polarité).                               |  |  |

Pour plus d'informations, voir le *Rosemount 2410 Reference Manual* (Manuel de référence Rosemount 2410), document n° 305030EN.

(1) Voir les documents CEI 61158-2 et CEI/TS 60079-27:2002.

## 3.3.6 Tankbus

Le système Raptor est facile à installer et à câbler. Les appareils peuvent être reliés en cascade, ce qui réduit le nombre de coupleurs de segments.

Dans un système Raptor, les appareils communiquent avec un concentrateur de terrain Rosemount 2410 par l'intermédiaire du Tankbus à sécurité intrinsèque. Le Tankbus est conforme à la spécification de bus de terrain Fielbus FOUNDATION FISCO<sup>(1)</sup>. Le concentrateur de terrain Rosemount 2410 fait office d'alimentation pour les appareils de bus de terrain connectés au Tankbus.

#### Terminaison

Chaque extrémité d'un bus de terrain Fiedbus FOUNDATION doit être pourvue d'une terminaison. En général, on trouve une première terminaison au niveau de l'alimentation du bus de terrain et une seconde au niveau du dernier appareil du réseau de terrain.

## REMARQUE :

Veiller à ce qu'il y ait deux terminaisons sur le bus de terrain.

Dans un système Raptor, le concentrateur de terrain Rosemount 2410 fait office d'alimentation. Dans la mesure où le 2410 est normalement le premier appareil dans le segment de bus de terrain, la terminaison intégrée est activée en usine.

D'autres appareils Raptor tels que la jauge de niveau à radar Rosemount 5900S, l'indicateur graphique local Rosemount 2230 et le transmetteur de température multipoint Rosemount 2240S sont également équipés de terminaisons intégrées qui peuvent facilement être activées en insérant un cavalier dans le bornier, le cas échéant.

#### **Conception de segments**

Un certain nombre de facteurs doivent être pris en considération pour concevoir un segment de bus de terrain FISCO. Le câblage doit se conformer aux exigences FISCO telles que définies à la section « Sélection de câbles pour le Tankbus », page 3-7.

Il faut également s'assurer que la somme du courant consommé par les différents appareils de terrain en fonctionnement ne dépasse pas la capacité de sortie du concentrateur de terrain Rosemount 2410. Le concentrateur de terrain 2410 peut fournir 250 mA. Par conséquent, pour fixer le nombre d'appareils de terrain, il faut veiller à ce que leur consommation totale soit inférieure à 250 mA.

Par ailleurs, la tension aux bornes de tous les appareils de terrain doit être d'au moins 9 V. Par conséquent, il faut tenir compte des baisses de tension sur les câbles du bus de terrain.

Les distances sont normalement assez courtes entre le concentrateur de terrain Rosemount 2410 et les appareils de terrain du réservoir. Il est très souvent possible d'utiliser les câbles existants dès lors que les exigences FISCO sont satisfaites (voir « Sélection de câbles pour le Tankbus », page 3-7).

Pour plus d'informations sur la conception de segments pour un système Raptor, se reporter au chapitre « Tankbus » du guide *Rosemount 2410 Reference Manual* (Manuel de référence Rosemount 2410), document n° 305030EN.

(1) FISCO=Fieldbus Intrinsically Safe Concept (Concept de bus de terrain à sécurité intrinsèque)

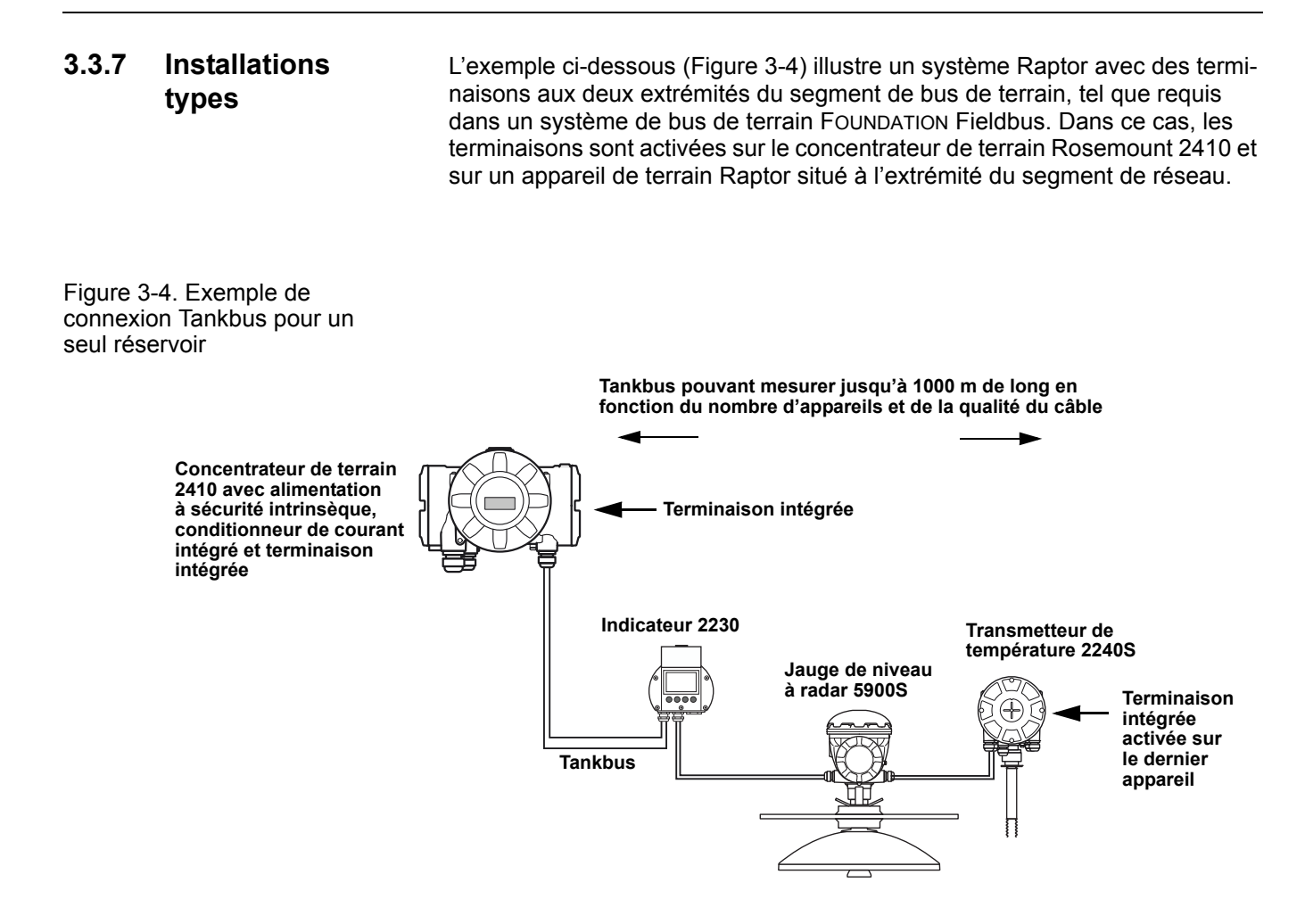

La distance maximale entre le concentrateur de terrain 2410 et les appareils de terrain du réservoir dépend du nombre d'appareils connectés au Tankbus et de la qualité des câbles.

Pour plus d'informations sur le choix du câble, sur le budget d'alimentation et sur le Tankbus Raptor, voir le chapitre « Electrical Installation » (Installation électrique) du guide (en anglais) *Rosemount 2410 Reference Manual* (Manuel de référence Rosemount 2410), document n° 305030EN.

Voir aussi la section « Typical installations » (Installations types) du manuel *Rosemount 2410 Reference Manual* (Manuel de référence Rosemount 2410), document n° 305030EN, pour d'autres exemples d'installations de systèmes Raptor.

## 3.3.8 Câblage

Utiliser la procédure de câblage suivante pour le Rosemount 2230 :

- 1. Dévisser et retirer les six vis à l'avant de l'indicateur.
- Retirer le capot en procédant avec précaution. Veiller à ne pas abîmer le ressort d'arrêt pour le couvercle de protection contre les intempéries (voir la section « Composants du 2230 », page 2-2).

## REMARQUE :

Ne pas débrancher les câbles entre l'indicateur et la carte imprimée. S'assurer que le compartiment est protégé contre la pénétration d'eau en cas de pluie.

- 3. Faire passer le câble du Tankbus à travers le presse-étoupe.
- Connecter les fils du câble Tankbus aux terminaisons X2 et X3 comme illustré figure 3-5 à la page 3-11. S'assurer que le fil de positif est connecté à la borne marquée FB+ et le fil négatif à la borne FB-.
- 5. Raccorder le blindage de câble à la borne de boucle de blindage (X1).
- Si l'indicateur 2230 est le dernier appareil sur le Tankbus, connecter un cavalier pour activer la terminaison intégrée. Pour plus d'informations sur les terminaisons, voir la section « Tankbus », page 3-8.
- Remettre le capot en place. S'assurer que la garniture et le dispositif de blocage prévus pour le couvercle de protection contre les intempéries sont bien en place.
- 8. Serrer fermement les six vis du capot avant.

#### **REMARQUE** :

Vérifier que les joints toriques et les embases sont en bon état avant de monter le capot, afin de respecter le niveau d'étanchéité spécifié. Les même exigences s'appliquent aux entrées et sorties de câble (ou aux bouchons). Les câbles doivent être fixés correctement aux presse-étoupes.

## Manuel de référence

300560FR, Rév. AA Mai 2011

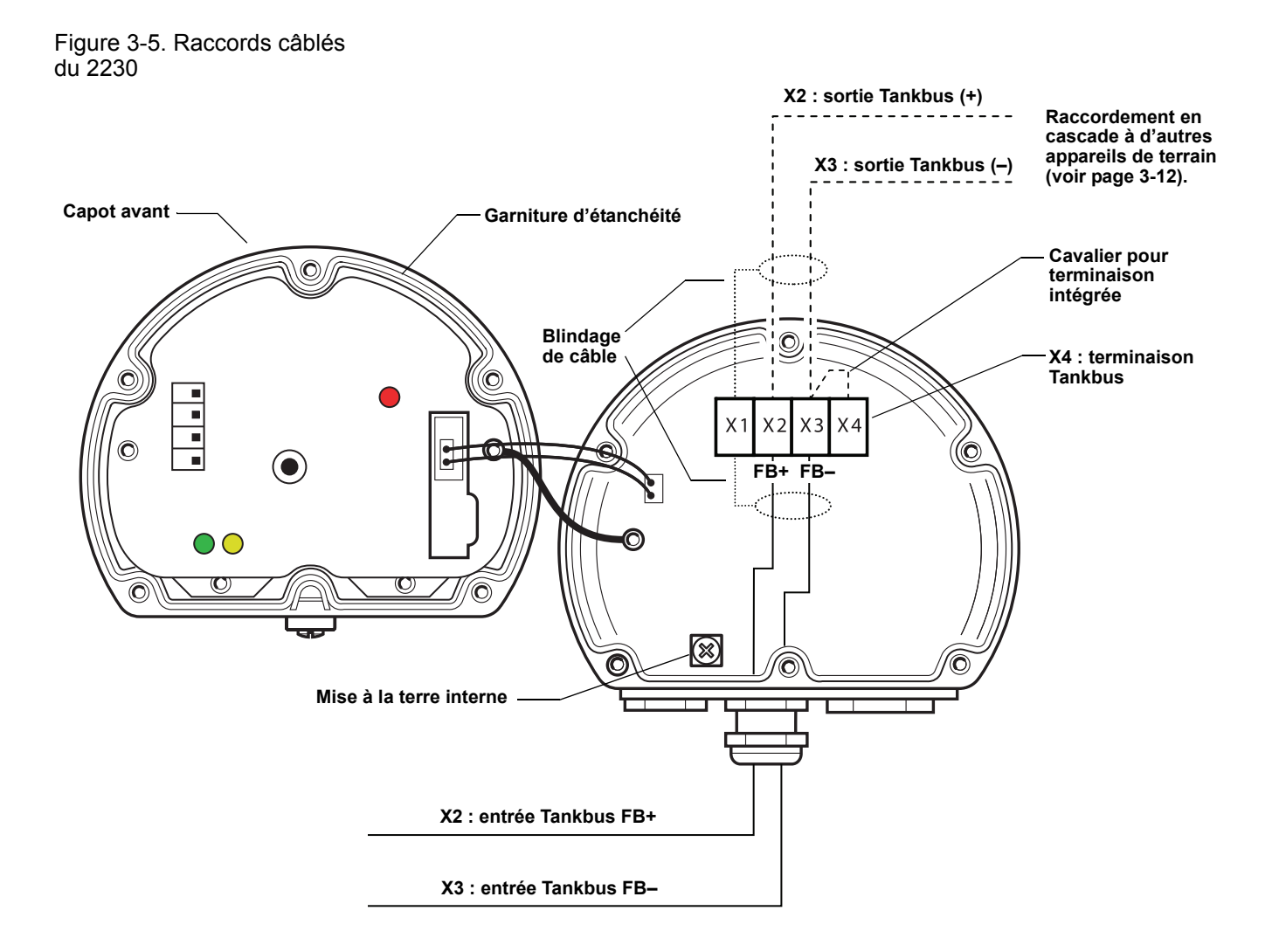

#### Raccordement en cascade

Vous pouvez utiliser l'option de raccordement en cascade pour connecter le Rosemount 2230 à d'autres appareils de terrain sur le Tankbus Raptor :

1. Dévisser et retirer les six vis à l'avant de l'indicateur Rosemount 2230. Retirer le capot en procédant avec précaution. Veiller à ne pas abîmer le ressort d'arrêt prévu pour le couvercle de protection contre les intempéries.

## **REMARQUE**:

Ne pas débrancher les câbles entre l'indicateur et la carte imprimée.

- 2. Déconnecter le cavalier de terminaison de la borne X3, comme illustré figure 3-5 à la page 3-11.
- 3. Acheminer le nouveau câble Tankbus à l'intérieur du compartiment du 2230 via un presse-étoupe adapté.
- 4. Connecter les fils Tankbus sortants aux bornes de sortie X2 et X3 comme illustré Figure 3-6.

Figure 3-6. Câblage en cascade

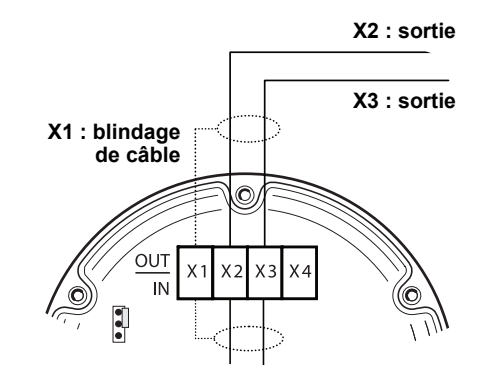

- 5. Raccorder le blindage de câble à la borne X1.
- 6. Remettre le capot en place. S'assurer que la garniture et le dispositif de blocage prévus pour le couvercle de protection contre les intempéries sont bien en place.
- 7. Serrer fermement les six vis du capot avant.

Comme illustré Figure 3-7, il est possible de raccorder le Rosemount 2230 en cascade à d'autres appareils de terrain via le Tankbus.

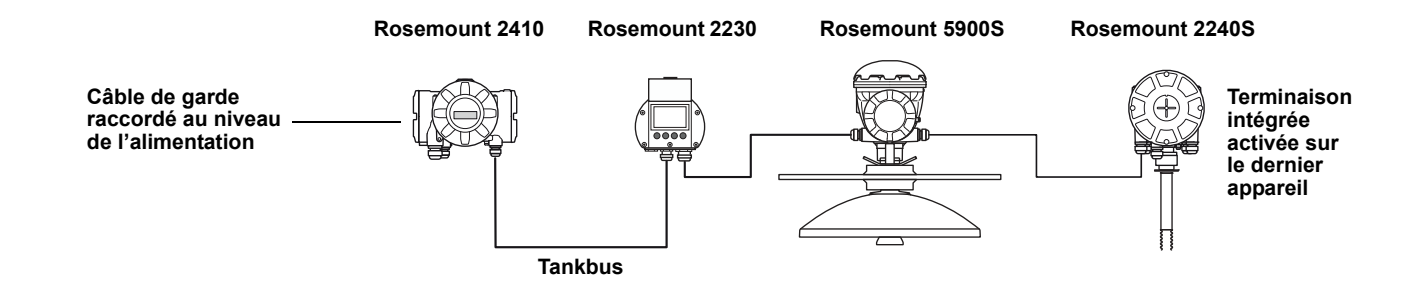

Section 3. Installation

Figure 3-7. Schéma de câblage

du Rosemount 2230

## 3.4 VOYANTS ET BOUTON DE RÉINITIALISATION

Le Rosemount 2230 est muni de trois voyants qui signalent l'activité de communication et l'état.

Figure 3-8. Voyants DEL

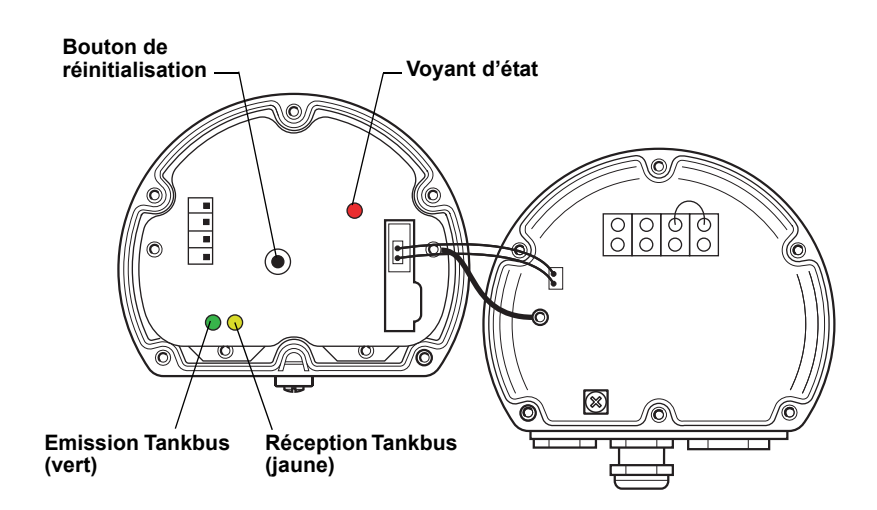

#### Voyant d'état

Le voyant d'état indique les codes d'erreur au moyen de différentes séquences de clignotement. En fonctionnement normal, il clignote toutes les deux secondes. En cas d'erreur, il clignote selon un rythme qui correspond à un code d'erreur, suivi par une pause de cinq secondes. Cette séquence se répète en continu (pour plus d'informations, voir la section « Signalisation d'erreurs », page 5-6).

#### Voyants de communication

L'activité de communication du Tankbus est signalée par une paire de voyants, comme illustré Figure 3-8. Ces voyants permettent de contrôler l'activité de communication lors de la connexion des câbles Tankbus.

#### Bouton de réinitialisation

Le bouton de réinitialisation permet de forcer le redémarrage de l'indicateur Rosemount 2230. Le redémarrage du 2230 a le même effet que de le mettre successivement hors et sous tension.

L'option de redémarrage (Restart) connecte l'indicateur Rosemount 2230 au concentrateur de terrain Rosemount 2410 et lance les tests au démarrage du logiciel et du matériel.

## 3.5 SÉLECTEURS

## 3.5.1 Sélecteurs DIP

Le Rosemount 2230 est équipé de quatre sélecteurs DIP, comme illustré Figure 3-9.

Figure 3-9. Sélecteurs DIP

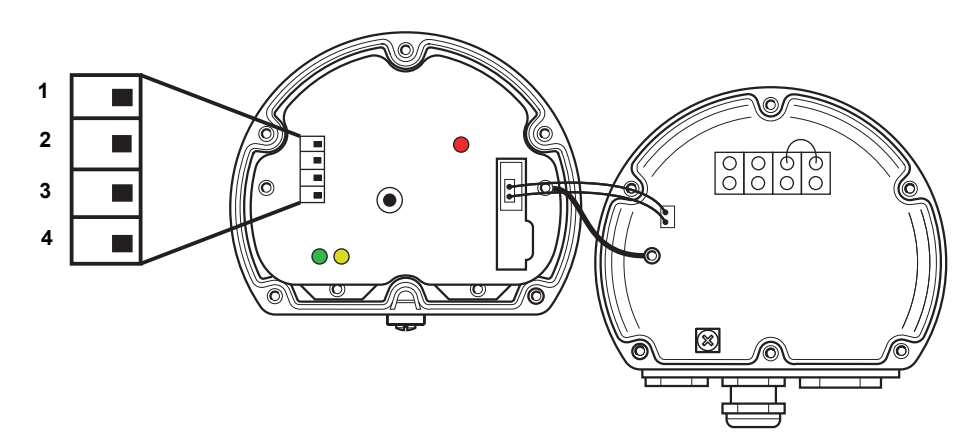

Les sélecteurs permettent de contrôler les paramètres suivants :

# Tableau 3-2. Sélecteurs DIP du Rosemount 2230

| Numéro | Nom           | Description                                                            |
|--------|---------------|------------------------------------------------------------------------|
| 1      | Simulation    | Active la simulation pour tester le 2230 dans des systèmes FF ouverts. |
| 2      | Protection en | Active la protection en écriture des données de                        |
|        | écriture      | configuration.                                                         |
| 3      | Réservé       | Non utilisé                                                            |
| 4      | Réservé       | Non utilisé                                                            |

## REMARQUE :

La configuration manuelle permet d'outrepasser le paramétrage des sélecteurs.

#### Sélecteur de simulation

Le sélecteur de simulation sert à simuler des valeurs de mesure en provenance des réservoirs. Il repasse de la position « ON » (activé) à la position « OFF » (désactivé) après la mise sous tension de l'indicateur. Cette fonctionnalité permet d'éviter que le transmetteur ne reste verrouillé en mode de simulation.

## Sélecteur de protection en écriture

Le sélecteur de protection en écriture sert à protéger le Rosemount 2230 contre le risque de modification accidentelle de la configuration actuelle.

**3.6 TEMPÉRATURE AMBIANTE** Le Rosemount 2230 est équipé d'une sonde de température pour mesurer la température ambiante. La température peut être affichée sur l'indicateur local et dans le logiciel TankMaster.

## Manuel de référence

300560FR, Rév. AA Mai 2011

# Section 4 C

# **Configuration et utilisation**

| 4.1 | Consignes de sécurité page 4-1        |
|-----|---------------------------------------|
| 4.2 | Introduction page 4-2                 |
| 4.3 | Arborescence de menuspage 4-5         |
| 4.4 | Menu principalpage 4-6                |
| 4.5 | Menu de sélection d'affichagepage 4-7 |
| 4.6 | Menu Optionspage 4-8                  |
| 4.7 | Menu Servicepage 4-15                 |

## 4.1 CONSIGNES DE SÉCURITÉ

Les procédures et instructions décrites dans ce chapitre peuvent nécessiter des précautions spéciales pour assurer la sécurité du personnel réalisant les opérations. Les informations indiquant des risques potentiels sont signalées par un symbole d'avertissement ( ). Lire les consignes de sécurité suivantes avant d'exécuter toute opération précédée de ce symbole.

## AVERTISSEMENT

Le non-respect de ces recommandations relatives à l'installation et à l'entretien peut provoquer des blessures graves, voire mortelles :

Veiller à ce que seul un personnel qualifié effectue l'installation.

N'utiliser l'équipement que de la façon spécifiée dans ce guide. Le non-respect de cette consigne peut altérer la protection assurée par l'équipement.

Ne pas effectuer d'entretien autre que celui indiqué dans les instructions d'utilisation, sauf si le personnel est qualifié pour le réaliser.

## AVERTISSEMENT

Toute explosion peut provoquer des blessures graves, voire mortelles :

Vérifier que le milieu de fonctionnement de l'indicateur correspond aux certifications de zones dangereuses de l'appareil.

Avant de raccorder une interface de communication portative en atmosphère explosive, s'assurer que les instruments dans la boucle sont installés conformément aux consignes de câblage de sécurité intrinsèque ou non incendiaires en vigueur sur le site.

Ne pas retirer le couvercle de la jauge en atmosphère explosive lorsque le circuit est sous tension.

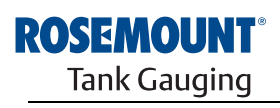

EMERSON. Process Management

www.rosemount-tg.com

| 4.2 INTRODUCTION                            | Ce chapitre donne des informations sur la configuration et l'utilisation de l'indi-<br>cateur graphique local <i>Rosemount 2230</i> .                                                                                                    |  |
|---------------------------------------------|----------------------------------------------------------------------------------------------------|--|
|                                             | Pour plus d'informations sur l'utilisation du logiciel TankMaster WinSetup pour configurer le 2230, se reporter à la section <i>Manuel de configuration du systè-me Raptor (document n° 300510EN)</i> .                                                                                                    |  |
| 4.2.1 Indicateur<br>graphique<br>local 2230 | Le <i>Rosemount 2230</i> est un indicateur graphique local destiné à être utilis<br>pour visualiser les données de jaugeage de réservoirs dans des environr<br>ments difficiles. Il inclut des fonctionnalités de réglage de contraste, de ré<br>clairage, de prise en charge multilingue et de signalisation des erreurs de<br>communication.                                                                                                    |  |
|                                             | Les quatre touches programmables vous permettent de parcourir les différ-<br>ents menus et de sélectionner diverses fonctions de visualisation de données<br>et de maintenance.                                                                                                    |  |
|                                             | <b>Menu :</b> ouvre le menu principal pour accéder aux différentes options de confi-<br>guration de l'indicateur 2230.                                                                                                    |  |
|                                             | <b>Pause :</b> bloque le basculement d'une variable de mesure à l'autre tant que le bouton de reprise (Resume) n'est pas actionné.                                                                                                    |  |
|                                             | Flèche Bas : permet de faire défiler la liste des variables de mesure et des réservoirs.                                                                                                    |  |
|                                             | <b>Statut :</b> permet de visualiser le statut actuel de la variable de mesure présen-<br>tée. Voir aussi la section « Informations relatives au statut », page 5-11.                                                                                                    |  |
|                                             | Un symbole dans l'angle supérieur droit de l'indiateur indique que le 2230 est<br>en service et qu'il communique avec le Tankbus.                                                                                                    |  |
| Rosemount 2230                              | Couvercle de protection contre les intempéries    Nota : Dans la mesure du possible, il est recommandé de laisser le couvercle fermé pour protéger l'indicateur LCD contre le rayonnement utraviolet du soleil.      Indicateur    Indicateur    Image: Couvercle de rayonnement utraviolet du soleil.      Fonctions des touches    Image: Couvercle de rayonnement utraviolet du soleil.      Touches    Image: Couvercle de rayonnement utraviolet du soleil.      Touches    Image: Couvercle de rayonnement utraviolet du soleil. |  |

Le *Rosemount 2230* est alimenté en électricité par le Tankbus (voir la section « Exigences relatives à l'alimentation », page 3-7).
#### Réglage du contraste d'affichage

et Figure 4-3.

Le 2230 règle automatiquement le contraste d'affichage de façon optimale en fonction de la température ambiante. Il est possible de régler le contraste manuellement si l'on souhaite un réglage plus fin. Pour augmenter le contraste d'affichage, appuyez simultanément sur les deux boutons de droite. Pour réduire le contraste, appuyer simultanément sur les deux boutons de gauche. Il faut 10 secondes environ pour passer du niveau de contraste minimal au niveau maximal.

Il est également possible de régler le contraste à l'aide de l'option de menu correspondante : <Menu><Service><Réglage de Contraste>.

L'indicateur *Rosemount 2230* affiche un symbole d'avertissement pour signaler des valeurs de mesure simulées ou manuelles, comme illustré Figure 4-2

### 4.2.2 Témoin d'activité et d'alarme

Figure 4-2. Valeur simulée ou manuelle

Les valeurs de mesure manuelles ou simulées sont signalées par un symbole d'alarme, comme illustré Figure 4-2.

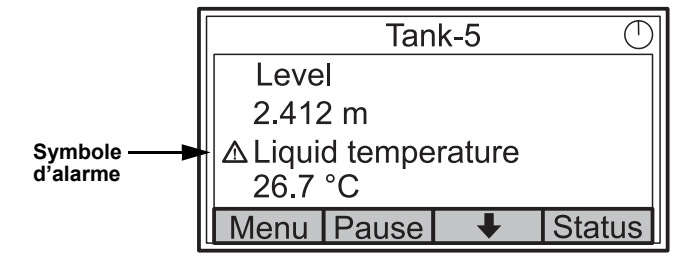

Figure 4-3. Valeur non valide

En cas de données de mesure non valides, le symbole d'alarme s'affiche et aucune donnée n'apparaît dans la zone d'affichage de la valeur de mesure, comme illustré Figure 4-3.

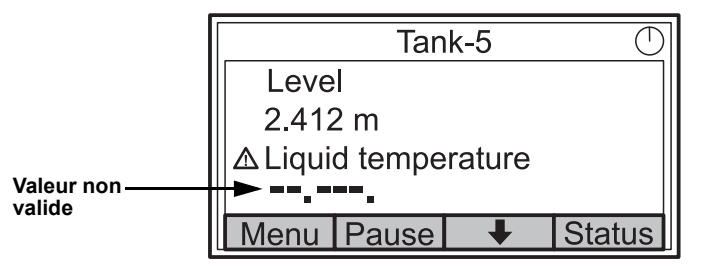

Figure 4-4. Témoin d'activité

Le témoin d'activité tourne en continu pour indiquer que le 2230 fonctionne normalement. Un symbole d'alarme apparaît à la place en cas de problème de communication.

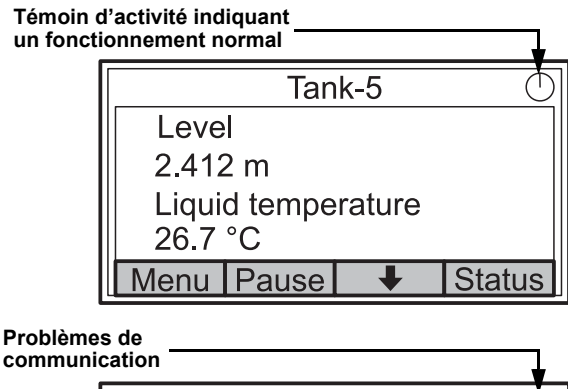

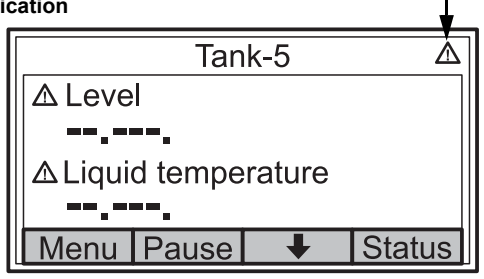

### 4.3 ARBORESCENCE DE MENUS

Le *Rosemount 2230* vous permet de naviguer dans la structure de menus, comme illustré Figure 4-5.

Figure 4-5. Arborescence de menus Rosemount 2230

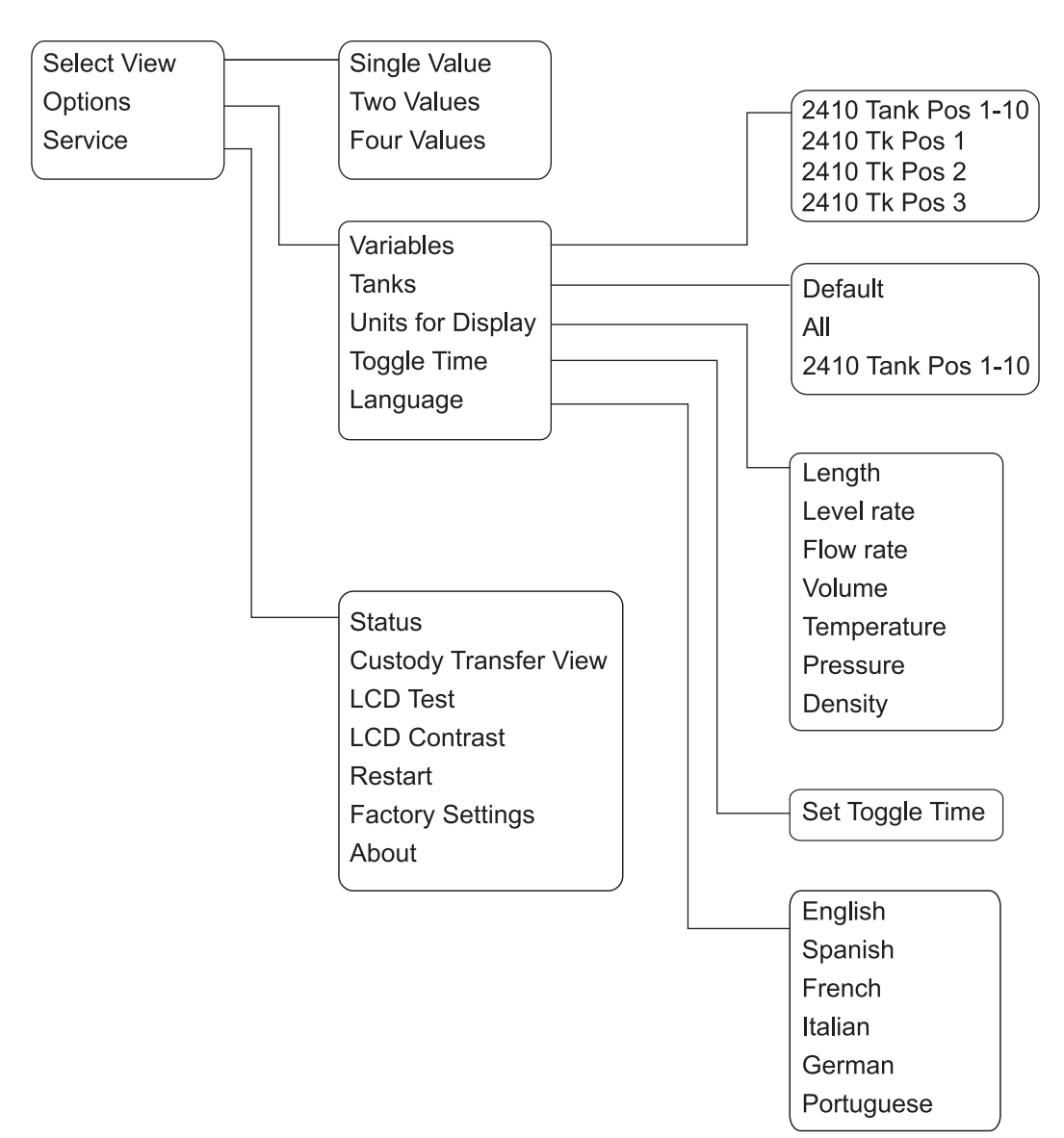

### 4.4 MENU PRINCIPAL

En mode de fonctionnement normal, l'indicateur *Rosemount 2230* est en mode Affichage et il affiche les valeurs de mesure actuelles pour les réservoirs sélectionnés. En cas d'alarme, un symbole graphique apparaît à l'écran.

Figure 4-6. Indicateur graphique local Rosemount 2230 en mode Affichage

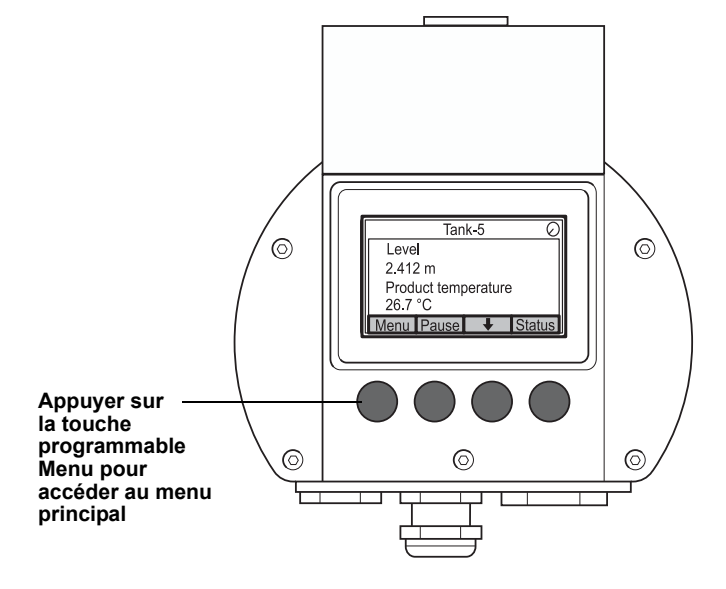

Pour passer du mode Affichage au menu principal, appuyer sur la touche programmable **Menu** à gauche.

### Figure 4-7. Menu principal

| Main Menu 📀 |     |   |   |
|-------------|-----|---|---|
| Select V    | iew |   |   |
| Options     |     |   |   |
| Service     |     |   |   |
|             |     |   |   |
| ESC         | 1   | + | → |

Le menu principal comporte les options suivantes :

**Sélectionner affichage** qui permet de sélectionner le mode d'affichage préféré (voir la section « Menu de sélection d'affichage », page 4-7).

**Options** qui permet de sélectionner les variables et les réservoirs à afficher, ainsi que les unités de mesure, la fréquence de basculement et la langue (voir la section « Menu Options », page 4-8).

**Service** qui comprend les fonctions Statut, Vue Transfert fiduciaire, Test LCD, Redémarrage et Paramètres d'usine. Il inclut également la fonction A propos de, qui indique la version de logiciel actuelle (voir la section « Menu Service », page 4-15).

### 4.5 MENU DE SÉLECTION D'AFFICHAGE

Le menu de sélection d'affichage permet de spécifier le nombre de valeurs de mesure à présenter en mode Affichage. Pour configurer le menu de sélection d'affichage, procéder comme suit :

1. En mode Affichage, appuyer sur le bouton <Menu> pour accéder au menu principal.

Figure 4-8. Menu principal

|          | Main | Menu | $\bigcirc$ |
|----------|------|------|------------|
| Select ' | √iew |      |            |
| Options  | s 🕨  |      |            |
| Service  |      |      |            |
|          |      |      |            |
| ESC      |      | ÷    | →          |

- 3. Appuyer sur la touche programmable 
  .

Figure 4-9. Menu de sélection d'affichage

|             | Selec | t View | $\bigcirc$ |
|-------------|-------|--------|------------|
| Single      | /alue |        |            |
| Two va      | ues   |        |            |
| Four values |       |        |            |
|             |       |        |            |
| ESC         |       | Ŧ      | OK         |

- 4. Dans le menu de sélection d'affichage, utiliser les touches programmables Haut et Bas pour accéder à l'option voulue.
- 5. Appuyer sur la touche <OK> pour sélectionner l'option voulue. Le Rosemount 2230 repasse en mode Affichage.

Par exemple, l'option « Deux valeurs » présente une vue telle que celle illustrée Figure 4-10.

Figure 4-10. Exemple de configuration d'affichage avec deux valeurs

| Tank-5 🕗           |       |   |        |
|--------------------|-------|---|--------|
| Leve               |       |   |        |
| 2.412 m            |       |   |        |
| Liquid temperature |       |   |        |
| 26.7 °C            |       |   |        |
| Menu               | Pause | Ŧ | Status |

### 4.6 MENU OPTIONS

Le menu Options comporte les éléments suivants :

- Variables
- Réservoirs
- Unités d'affichage
- Fréquence de basculement
- Langue

Pour choisir un élément dans le menu Options, procéder comme suit :

1. En mode Affichage, appuyer sur le bouton <Menu> pour ouvrir le menu principal.

### Figure 4-11. Menu principal

| Main        | Menu 🖯 |  |
|-------------|--------|--|
| Select View |        |  |
| Options     |        |  |
| Service ►   |        |  |
| Esc 🕇       | ↓ →    |  |

- Sélectionner le menu Options à l'aide des touches programmables ↑ et ↓.
- 3. Appuyer sur la touche programmable -

#### Figure 4-12. Menu Options

|                   | Option | s Mer | าน | $\bigcirc$ |
|-------------------|--------|-------|----|------------|
| Variabl           | es     |       |    |            |
| Tanks             |        |       |    |            |
| Units for Display |        |       |    |            |
| Toggle time       |        |       |    |            |
| Esc               |        | +     |    | →          |

- 4. Dans le menu Options, utiliser les touches programmables Haut et Bas pour accéder à l'élément de menu souhaité.
- 5. Appuyer sur la touche programmable → pour passer dans le menu sélectionné.

### **4.6.1** Variables Le menu de sélection de variables vous permet de ch

Le menu de sélection de variables vous permet de choisir les variables à présenter en mode Affichage. Les options suivantes sont disponibles :

- Pos. rés. 2410 1 à 10 permet de configurer un jeu commun de variables à afficher pour tous les réservoirs
- Pos. rés. 2410 1, 2, 3... permet de configurer les variables individuellement pour chaque réservoir

Pour la liste des variables disponibles, voir la section Tableau 4-1 à la page 4-10.

#### Menu de sélection de variables

Le menu de sélection de variables vous permet de sélectionner les variables à afficher en mode Affichage. L'option « Pos. rés. 2410 1 à 10 » permet de spécifier un jeu commun de variables à utiliser pour tous les réservoirs connectés au même concentrateur de terrain 2410. Il est également possible de configurer des réservoirs individuellement en spécifiant un jeu unique de variables pour chaque réservoir. La configuration individuelle de chaque réservoir sera ajoutée à la configuration commune à tous les réservoirs.

Pour la liste des variables disponibles, voir la section Tableau 4-1 à la page 4-10.

Pour sélectionner des variables, procéder comme suit :

1. En mode Affichage, appuyer sur <Menu> <Options> <Variables>.

Figure 4-13. Menu de sélection de variables

|               | Select V | /ariables | s Ø |
|---------------|----------|-----------|-----|
| 2410 Ta       | ank Pos  | 1-10      |     |
| 2410 T        | k Pos 1  |           |     |
| 2410 Tk Pos 2 |          |           |     |
| 2410 Tk Pos 3 |          |           |     |
| Esc           |          | Ŧ         | OK  |

- 2. Utiliser les touches programmables Haut et Bas pour naviguer jusqu'à l'option de position de réservoir 2410 souhaitée.
- 3. Appuyer sur la touche programmable <OK> pour passer dans la liste de sélection de variables.

Figure 4-14. Option Liste de sélection de variables

| S                 | elect Va | riables | $\bigcirc$ |
|-------------------|----------|---------|------------|
| 🗹 Leve            |          |         |            |
| Ullag             | je       |         |            |
| Level rate        |          |         |            |
| □ Signal strength |          |         |            |
| OnIOff            |          | Ŧ       | OK         |

- 4. Dans la liste de sélection de variables, choisissez les variables à afficher en mode Affichage.
- 5. Une fois terminé, appuyer sur <OK> pour repasser en mode Affichage.

Mai 2011

Tableau 4-1. Variables sélectionnables

| Variable                        | Description                                                                                                    |
|---------------------------------|----------------------------------------------------------------------------------------------------|
| Niveau                          | Niveau de produit dans le réservoir affiché.                                                                        |
| Volume mort                     | Le volume mort correspond à la distance entre point de référence du réservoir et la surface du produit.             |
| Variation de niveau             | Indique comment le niveau de produit varie dans le réservoir en cours de vidage ou de remplissage.                  |
| Puissance du signal             | Puissance du signal de mesure de la jauge de niveau à radar.                                                        |
| Niveau d'eau libre              | Niveau de l'eau au fond du réservoir. Disponible<br>lorsqu'un capteur de niveau d'eau est connecté au<br>réservoir. |
| Pression de vapeur              | Pression de vapeur mesurée.                                                                                         |
| Pression hydraulique            | Pression hydraulique mesurée.                                                                                       |
| Pression atmosphérique          | Pression atmosphérique mesurée dans le réservoir.                                                                   |
| Température ambiante            | Température de l'air à l'extérieur du réservoir.                                                                    |
| Température de vapeur           | Température de la vapeur à l'intérieur du réservoir.                                                                |
| Température de liquide          | Température du produit dans le réservoir.                                                                           |
| Température de réservoir        | Température moyenne du produit dans le réservoir.                                                                   |
| Température 1 à 16              | Température individuelle sur chaque point de détection<br>de température sélectionné.                               |
| Masse volumique observée        | Masse volumique réelle du produit dans le réservoir.                                                                |
| Masse volumique de<br>référence | Masse volumique de référence telle que spécifiée à<br>l'aide de l'outil de configuration.                           |
| Débit                           | Débit mesuré.                                                                                                    |
| Volume total obs.               | Volume total de produit observé dans le réservoir.                                                                  |
| Déf. par l'utilis. 1 à 5        | Variable de mesure personnalisée.                                                                                   |
| Pression médiane                | Pression mesurée en provenance du transmetteur P2.                                                                  |
| Hauteur de réservoir            | Hauteur de référence du réservoir                                                                                   |
| Diff. de niveau                 | Différence entre deux niveaux de produit.                                                                           |

#### Sélection de variables dans TankMaster WinSetup

Il est également possible de configurer les variables à présenter en mode Affichage à l'aide du programme de configuration TankMaster WinSetup. Pour plus d'informations, consulter le Manuel de configuration du système Raptor (document n° 300510EN).

### 4.6.2 Sélection de réservoirs

Le menu de sélection de réservoirs vous permet de choisir les réservoirs à présenter en mode Affichage. Les options suivantes sont disponibles :

- Par défaut
- Tous pour afficher tous les réservoirs disponibles en mode Affichage
- Pos. rés. 2410 1 à 10 pour choisir les réservoirs à présenter en mode Affichage

#### Position de réservoir 2410 1 à 10

L'option de menu *Pos. rés. 2410 1 à 10* permet de sélectionner les réservoirs à présenter en mode Affichage II est possible d'afficher jusqu'à 10 réservoirs. Les réservoirs doivent avoir été configuré dans la base de données de réservoirs du concentrateur de terrain Rosemount 2410<sup>(1)</sup>.

Pour sélectionner des réservoirs, procéder comme suit :

1. En mode Affichage, appuyer sur <Menu> <Options> <Réservoirs>.

### Figure 4-15. Menu de sélection de réservoirs

| Select tanks       |     |   |    |  |  |
|--------------------|-----|---|----|--|--|
| Default            |     |   |    |  |  |
| All                | All |   |    |  |  |
| 2410 Tank Pos 1-10 |     |   |    |  |  |
|                    |     |   |    |  |  |
| Esc                |     | Ŧ | OK |  |  |

- 2. Utiliser les touches programmables Haut et Bas pour naviguer jusqu'à l'option **Pos. rés. 2410 1 à 10**.
- 3. Appuyer sur la touche programmable <OK> pour passer dans la liste des réservoirs.

Figure 4-16. Option Liste de sélection de réservoirs

| Select      | Tanks | Θ  |
|-------------|-------|----|
| 🗹 01 Tank_1 |       |    |
| 02 Tank_2   |       |    |
| 🗹 03 Tank_3 |       |    |
| 04 Tank_4   |       |    |
| OnIOff 🕇    | Ŧ     | OK |

- 4. Utiliser les touches programmables Haut et Bas pour naviguer jusqu'au réservoir voulu.
- 5. Appuyer sur la touche programmable <On/Off> pour sélectionner le réservoir.
- 6. Une fois terminé, appuyer sur <OK> pour repasser en mode Affichage.
- (1) Pour plus d'informations, consultez le guide Rosemount 2410 Tank Hub Reference Manual (Manuel de référence du concentrateur de terrain Rosemount 2410), document n° 300530EN.

### **4.6.3 Unités** Le menu des unités d'affichage présente les unités de mesure qui sont disponibles pour les variables affichées. Les unités de mesure disponibles sont

répertoriées Tableau 4-2 à la page 4-13.

Pour modifier une unité de mesure, procéder comme suit :

1. En mode Affichage, appuyer sur <Menu> <Options> <Unités d'affichage>.

Figure 4-17. Menu Unités d'affichage

| Units for display 🔿 |     |   |  |
|---------------------|-----|---|--|
| Length              | m   |   |  |
| Level rate          | m/s |   |  |
| Flow rate m3/s      |     | s |  |
| Volume              | m3  |   |  |
| Esc 🕇               | ➡   | → |  |

- 2. Utiliser les touches programmables Haut et Bas pour naviguer jusqu'à l'option de variable souhaitée. Dans l'exemple ci-dessus, la variable Longueur a été choisie.
- 3. Appuyer sur la touche programmable → pour passer dans la liste des options disponibles pour la variable sélectionnée.

Figure 4-18. Sélection d'une unité de longueur

| Length 🔿 |            |   |    |
|----------|------------|---|----|
| O Auto   |            |   |    |
| Mill     | Millimeter |   |    |
| O Met    | O Meter    |   |    |
| ⊖ Feet   |            |   |    |
| Esc      |            | + | OK |

- 4. Utiliser les touches programmables Haut et Bas pour naviguer jusqu'à l'unité de mesure voulue.
- 5. Appuyer sur la touche programmable <OK> pour sélectionner l'unité et revenir dans la liste des unités d'affichage.

Se reporter Tableau 4-2 pour une liste des unités de mesure disponibles.

### Manuel de référence

300560FR, Rév. AA Mai 2011

Tableau 4-2. Unités de mesure disponibles pour le *Rosemount 2230* 

| Variable            | Unités de mesure disponibles                                                                                                    |
|---------------------|----------------------------------------------------------------------------------------------------|
| Longueur            | Les unités suivantes sont disponibles pour les variables<br>Longueur et Volume mort :<br>• Millimètre<br>• Mètre<br>• Pied<br>• Impérial 1/16                                                                            |
| Variation de niveau | Les unités suivantes sont disponibles pour la variable<br>Variation de niveau :<br>• Mètre/seconde<br>• Mètre/heure<br>• Pied/seconde<br>• Pied/heure                                                                    |
| Débit               | Les unités suivantes sont disponibles pour la variable<br>Débit :<br>• Mètre cube/heure<br>• Baril/heure<br>• Gallon US/heure<br>• Gallon impérial/heure<br>• Litre/minute                                               |
| Volume              | Les unités suivantes sont disponibles pour la variable<br>Volume :<br>• Mètre cube<br>• Baril<br>• Gallon US<br>• Gallon impérial<br>• Litre                                                                             |
| Température         | Les unités suivantes sont disponibles pour la variable<br>Température :<br>• Degrés Celsius<br>• Degrés Fahrenheit<br>• Kelvin                                                                                           |
| Pression            | Les unités suivantes sont disponibles pour la variable<br>Pression :<br>• Bar<br>• Pascal<br>• Kilopascal<br>• Atmosphère<br>• PSI<br>• Absolue en bars<br>• Effective en bars<br>• Absolue en PSI<br>• Effective en PSI |
| Masse volumique     | Les unités suivantes sont disponibles pour la variable<br>Masse volumique :<br>• Kilogramme/mètre cube<br>• Kilogramme/litre<br>• Degrés API                                                                             |
| Tension             | Millivolt                                                                                                    |

### 4.6.4 Fréquence de basculement

Le paramètre de fréquence de basculement définit l'intervalle de temps pendant lequel chaque valeur, ou ensemble de valeurs, est affiché à l'écran.

Pour définir la fréquence de basculement, procéder comme suit :

1. En mode Affichage, appuyer sur <Menu> <Options> <Fréquence de basculement>.

Figure 4-19. Définition de la fréquence de basculement

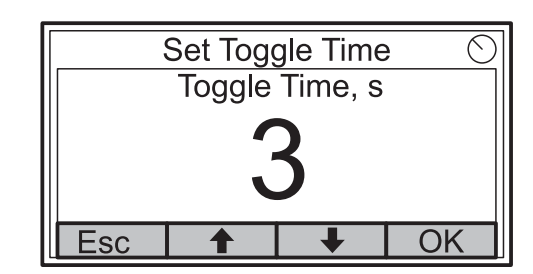

- 2. Utiliser les touches programmables Haut et Bas pour augmenter ou réduire la fréquence de basculement.
- 3. Appuyer sur la touche programmable <OK> pour sélectionner la valeur souhaitée et repasser en mode Affichage.

### 4.6.5 Langue

Pour définir la langue d'affichage, procéder comme suit :

1. Utiliser les touches programmables Haut et Bas pour naviguer jusqu'à l'option de langue souhaitée.

Figure 4-20. Paramétrage de la langue d'affichage

| Select Language |   |   |    |
|-----------------|---|---|----|
| English         | l |   |    |
| Spanish         |   |   |    |
| French          |   |   |    |
| Italian         |   |   |    |
| Esc             |   | + | OK |

2. Appuyer sur la touche programmable <OK> pour sélectionner la langue souhaitée et repasser en mode Affichage.

Le menu Service comporte les éléments suivants :

- Statut
- Vue Transfert fiduciaire
- Test LCD
- Réglage de contraste
- Redémarrage
- Paramètres d'usine
- A propos de

Pour choisir une option du menu Service, procéder comme suit :

1. En mode Affichage, appuyer sur le bouton <Menu> pour ouvrir le menu principal.

Figure 4-21. Option Service du menu principal

| Mair        | n Menu |  | $\odot$ |
|-------------|--------|--|---------|
| Select View |        |  |         |
| Options 🕨   |        |  |         |
| Service     |        |  |         |
|             |        |  |         |
| Esc 1       | +      |  | •       |

- 2. Utiliser les touches programmables ↑ et ↓ pour accéder à l'option **Service**.
- 3. Appuyer sur la touche programmable 🔶.

Figure 4-22. Menu Service

| Service Menu 🖯        |  |   |   |
|-----------------------|--|---|---|
| Status                |  |   |   |
| Custody Transfer View |  |   |   |
| LCD Test              |  |   |   |
| LCD Contrast          |  |   |   |
| Esc                   |  | Ŧ | → |

- 4. Utiliser les touches programmables Haut et Bas pour naviguer jusqu'à l'option de menu souhaitée.
- 5. Appuyer sur la touche programmable → pour passer dans le menu sélectionné.

### 4.7.1 Statut

L'écran Statut présente le statut actuel du 2230. Différents messages d'erreur et avertissements peuvent apparaître en cas de défauts logiciels ou matériels. Pour plus d'informations, se reporter à la section « Dépannage », page 5-7.

Pour afficher les informations relatives au statut actuel, procéder comme suit :

1. En mode Affichage, appuyer sur <Menu> <Service> <Statut>.

Figure 4-23. Statut du Rosemount 2230

| Status 📿               |  |   |  |  |
|------------------------|--|---|--|--|
| Network: OK            |  |   |  |  |
| Hardware: GOOD         |  |   |  |  |
| Write Protect: Off     |  |   |  |  |
| Internal Temp: 25.3 °C |  |   |  |  |
| Esc                    |  | + |  |  |

2. Appuyer sur <Esc> pour retourner dans le menu Service.

Se reporter à la section « Informations relatives au statut », page 5-2 pour plus d'informations sur les messages relatifs au statut.

# 4.7.2 Vue Transfert fiduciaire

La vue Transfert fiduciaire présente le niveau et la température de liquide pour chaque réservoir.

Pour ouvrir la vue Transfert fiduciaire, procéder comme suit :

1. En mode Affichage, appuyer sur <Menu> <Service> <Transfert fiduciaire>.

Figure 4-24. Vue Transfert fiduciaire

| Tank 9             |       |   | $\bigcirc$ |
|--------------------|-------|---|------------|
| Level              |       |   |            |
| 8161.0 mm          |       |   |            |
| Liquid temperature |       |   |            |
| 26.86 °C           |       |   |            |
| Esc                | Pause | + |            |

- 2. Appuyer sur <Esc> pour repasser en mode Affichage.
- 3. Appuyer sur la touche <Pause> pour désactiver temporairement le basculement d'affichage.
- 4. Appuyer sur la touche Bas  $\clubsuit$  pour afficher le réservoir suivant.

#### 4.7.3 Test LCD

Dans le mode Test LCD, deux mires à damiers apparaissent pour tester l'ensemble de la zone d'affichage.

Pour ouvrir la vue Test LCD, procéder comme suit :

1. En mode Affichage, appuyer sur <Menu> <Service> <Test LCD>.

Figure 4-25. Test LCD

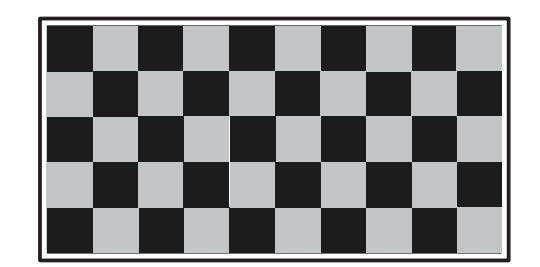

2. L'indicateur repasse en mode Affichage normal à l'issue du test.

# 4.7.4 Réglage de contraste

Pour régler le contraste d'affichage, procéder comme suit :

1. En mode Affichage, appuyer sur <Menu> <Service> <Réglage de contraste>.

Figure 4-26. Option de réglage de contraste

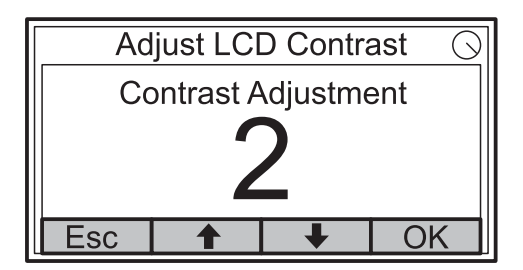

- 2. Utiliser les touches programmables Haut et Bas pour augmenter ou réduire le contraste d'affichage.
- 3. Appuyer sur la touche programmable <OK> pour sélectionner la valeur souhaitée et repasser en mode Affichage.

### 4.7.5 Redémarrage

Figure 4-27. Option de redémarrage

Pour redémarrer le 2230, procéder comme suit :

1. En mode Affichage, appuyer sur <Menu> <Service>.

| Service Menu          |          |   | Θ |
|-----------------------|----------|---|---|
| Custody Transfer View |          |   |   |
| LCD Te                | LCD Test |   |   |
| LCD Contrast          |          |   |   |
| Restart               |          |   |   |
| Esc                   |          | Ŧ |   |

2. Sélectionner l'option Redémarrage et appuyer sur la touche programmable .
L'option de redémarrage connecte l'indicateur *Rosemount 2230* au concentrateur de terrain *Rosemount 2410* et lance les tests au démarrage du logiciel et du matériel.

### 4.7.6 Paramètres d'usine

- Pour rétablir les paramètres d'usine du 2230, procéder comme suit :
- 1. En mode Affichage, appuyer sur <Menu> <Service>.

Figure 4-28. Option Paramètres d'usine

|                  | Service Menu 🖯 |   |   |
|------------------|----------------|---|---|
| LCD Test         |                |   |   |
| LCD Co           | LCD Contrast   |   |   |
| Restart          |                |   |   |
| Factory Settings |                |   |   |
| Esc              |                | + | - |

 Sélectionner l'option Paramètres d'usine et appuyer sur la touche programmable →.

### Figure 4-29. Paramètres d'usine

| Factory Settings          |                           |  |    |
|---------------------------|---------------------------|--|----|
| Reset to factory settings |                           |  |    |
| overwrit                  | overwrites configuration  |  |    |
| paramet                   | parameters. Are you sure? |  |    |
| Press Esc to cancel.      |                           |  |    |
| Esc                       |                           |  | OK |

- 3. Appuyer sur la touche programmable <OK> pour rétablir les paramètres d'usine du 2230, ou appuyer sur la touche programmable <Esc> pour annuler.
- 4. Une fois les paramètres d'usine du *Rosemount 2230* rétablis, la configuration utilisateur est définitivement perdue.

### 4.7.7 A propos de

Pour afficher les informations sur l'indicateur graphique local, procéder comme suit :

- 1. En mode Affichage, appuyer sur <Menu> <Service>.
- Sélectionner l'option A propos de, et appuyer sur la touche programmable →.

Figure 4-30. Révisions logicielles pour le Rosemount 2230

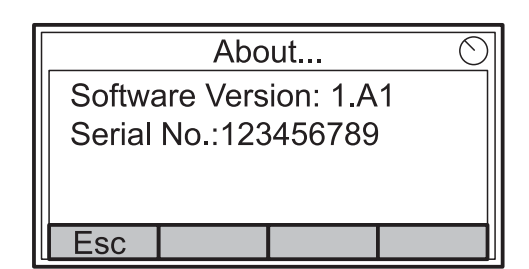

- 3. L'option « A propos de » présente la version de logiciel actuelle et le numéro de série du 2230.
- 4. Appuyer sur la touche programmable <Esc> pour retourner dans le menu Service.

### Manuel de référence

300560FR, Rév. AA Mai 2011

### Section 5

### Maintenance et dépannage

| 5.1 | Consignes de sécurité page 5-1 |
|-----|--------------------------------|
| 5.2 | Maintenancepage 5-2            |
| 5.3 | Dépannagepage 5-7              |

### 5.1 CONSIGNES DE SÉCURITÉ

Les procédures et instructions décrites dans ce chapitre peuvent nécessiter des précautions spéciales pour assurer la sécurité du personnel réalisant les opérations. Les informations indiquant des risques potentiels sont signalées par un symbole d'avertissement ( ). Lire les consignes de sécurité suivantes avant d'exécuter toute opération précédée de ce symbole.

### AVERTISSEMENT

Le non-respect de ces recommandations relatives à l'installation et à l'entretien peut provoquer des blessures graves, voire mortelles :

Veiller à ce que seul un personnel qualifié effectue l'installation.

N'utiliser l'équipement que de la façon spécifiée dans ce guide. Le non-respect de cette consigne peut altérer la protection assurée par l'équipement.

Ne pas effectuer d'entretien autre que celui indiqué dans les instructions d'utilisation, sauf si le personnel est qualifié pour le réaliser.

### **▲ AVERTISSEMENT**

Toute explosion peut provoquer des blessures graves, voire mortelles :

Vérifier que le milieu de fonctionnement de l'indicateur correspond aux certifications de zones dangereuses de l'appareil.

Avant de raccorder l'interface de communication FF au sein d'une atmosphère explosive, s'assurer tous les instruments de la boucle sont installés conformément aux consignes de câblage de sécurité intrinsèque ou non incendiaire en vigueur sur le site.

Ne pas retirer le capot de la jauge en atmosphère explosive lorsque le circuit est sous tension.

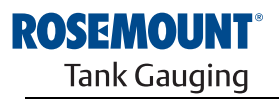

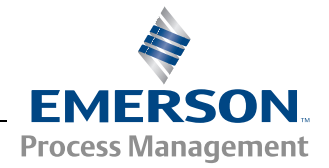

www.rosemount-tg.com

### 5.2 MAINTENANCE

# 5.2.1 Informations relatives au statut

L'écran Statut vous permet de contrôler le statut actuel du *Rosemount 2230*. Pour accéder à cet écran procéder comme suit :

1. En mode Affichage, appuyer sur <Menu> <Service> <Statut>.

Figure 5-1. Statut du Rosemount 2230

| Status 📿               |   |   |  |
|------------------------|---|---|--|
| Network: OK            |   |   |  |
| Hardware: GOOD         |   |   |  |
| Write Protect: Off     |   |   |  |
| Internal Temp: 25.3 °C |   |   |  |
| Esc                    | 1 | + |  |

- 2. Utiliser les touches programmables ↑ et ↓ pour afficher les différents messages relatifs au statut.
- 3. Appuyer sur <Esc> pour retourner dans le menu Service.

Les différents messages relatifs au statut de l'indicateur 2230 sont répertoriés Tableau 5-1.

Tableau 5-1. Informations relatives au statut

| Message relatif au statut |
|---------------------------|
| Réseau                    |
| Matériel                  |
| Protection en écriture    |
| Température interne       |
| Température maximale      |
| Température minimale      |
| Temps de fonctionnement   |
| Dernier redémarrage       |
|                           |

# 5.2.2 Consultation des registres d'entrée et de stockage

Les données mesurées sont stockées en permanence dans des les **registres d'entrée** du *Rosemount 2230*. Ils peuvent être utilisés pour vérifier que le Rosemount 2230 fonctionne correctement ainsi qu'à des fins de diagnostic avancé.

Les **registres d'entrée** stockent les différents paramètres de configuration servant à contrôler la présentation à l'écran.

En utilisant l'outil de configuration TankMaster WinSetup, la plupart des registres de stockage peuvent être modifiés en saisissant simplement une nouvelle valeur dans le champ de saisie correspondant.

Pour consulter les registres d'entrée et de stockage du 2230, procéder comme suit :

1. Démarrer le programme TankMaster WinSetup.

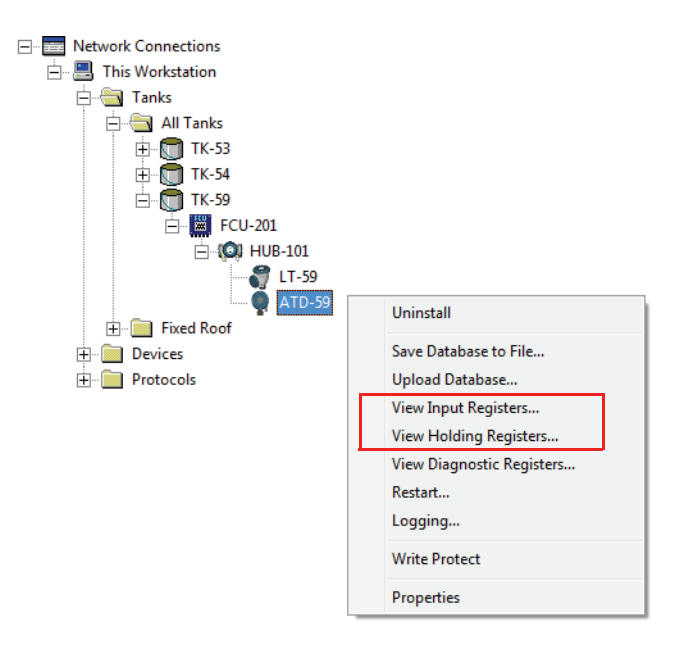

- Dans la fenêtre de l'espace de travail TankMaster WinSetup, cliquer avec le bouton droit de la souris sur l'icône de l'appareil ATD. L'appareil ATD représente tous les appareils hors jauges de niveau tels que l'indicateur 2230.
- Choisir l'option d'affichage des registres d'entrée ou de stockage, ou sélectionner Appareils>Afficher les registres d'entrée/Afficher les registres de stockage, dans le menu Service.

| TView Input Registers - ATD-TK-1 |          |                  |      |   |
|----------------------------------|----------|------------------|------|---|
| Search for                       | She      | ow Values in —   |      |   |
| Predefined                       |          | Dec              |      |   |
|                                  |          | -                |      |   |
| C All (Advanced)                 |          | ੇ <u>H</u> ex    |      |   |
| <u>S</u> tart Register:          | Num      | per of Registers | :    |   |
| R2230_1_Status-DeviceStatus      | ▼ 50     |                  |      |   |
| Name                             | Register | Value            | Unit |   |
| R2230_1_Status-DeviceStatus      | 16100    | 0                |      |   |
| R2230_1_Status-DeviceError       | 16102    | 0                |      |   |
| R2230_1_Status-DeviceWarning     | 16104    | 0                |      |   |
| R2230_1_Status-Internal_Temp     | 16106    | 25.75            | С    |   |
| R2230_1_Status-IntTempStatus     | 16108    | 0                |      |   |
| R2230_1_Status-MinIntTemp        | 16110    | -30              | С    |   |
| R2230_1_Status-MaxIntTemp        | 16112    | 69.75            | С    |   |
| R2230_1_Status-HeartbeatCount    | 16114    | 593165           |      |   |
| R2230_1_HostComInfo-NrofRequests | 16500    | 9999             | #    |   |
| R2230_1_HostComInfo-NrofOKResp   | 16502    | 9999             | #    | • |
| <u>R</u> ead Ck                  | ose      | Help             |      |   |

- 4. L'option d'affichage **Prédéfini** répertorie une sélection de base de registres utiles.
- 5. Choisir le **Registre de début** voulu et indiquer le **Nombre de registres** à lire.
- 6. Cliquer sur le bouton **Lire** pour mettre à jour la colonne Valeur avec les valeurs de registre actuelles.

# **5.2.3** Redémarrage de Vous avez le choix entre les options suivantes pour redémarrer le Rosemount 2230 :

- sélectionner l'option de redémarrage dans le menu Service (voir « Redémarrage », page 4-18)
- appuyer sur le bouton de réinitialisation situé à l'intérieur du capot de l'indicateur (voir Figure 5-2)
- utiliser la commande de redémarrage dans TankMaster WinSetup (clic droit>Redémarrer)

L'option de redémarrage connecte l'indicateur *Rosemount 2230* au concentrateur de terrain *Rosemount 2410* et lance les tests au démarrage du logiciel et du matériel.

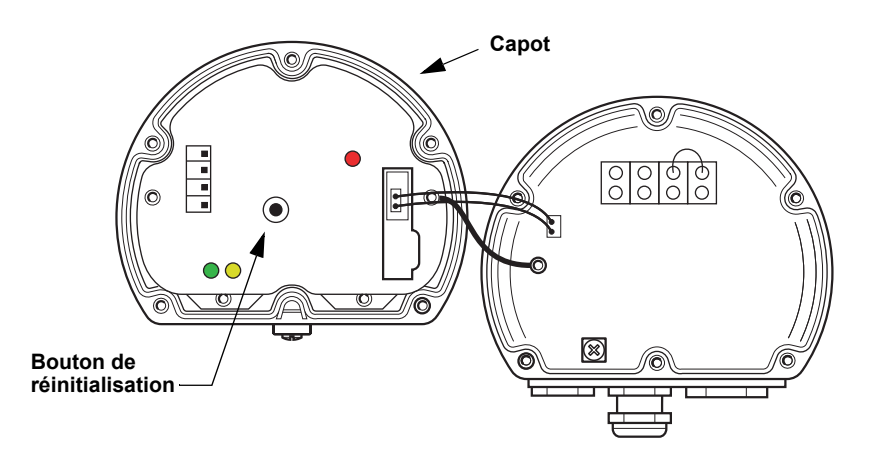

#### **REMARQUE** :

Vérifier que les joints toriques et les embases sont en bon état avant de monter le capot, afin de respecter le niveau d'étanchéité spécifié. Les câbles doivent être fixés correctement aux presse-étoupes.

réinitialisation

Figure 5-2. Bouton de

# 5.2.4 Signalisation d'erreurs

Figure 5-3. Indications d'erreur

Un voyant DEL situé à l'intérieur du capot du 2230 signale l'état de l'appareil à l'aide de différentes séquences de clignotement.

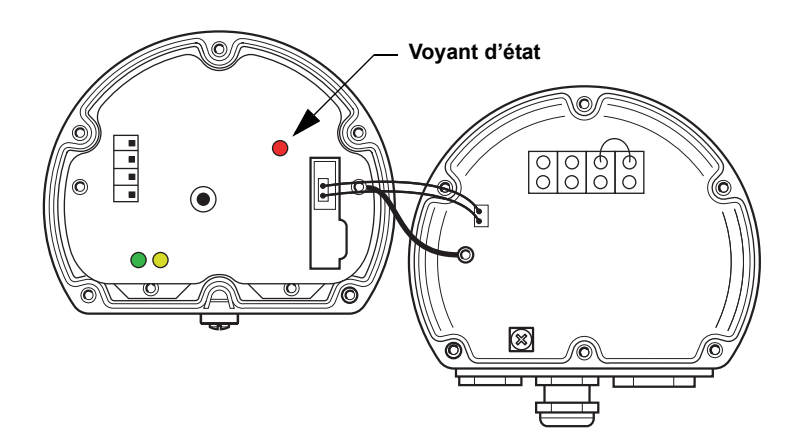

En fonctionnement normal, le voyant clignote toutes les deux secondes. En cas d'erreur, il clignote selon un rythme qui correspond à un code d'erreur, suivi par une pause de quatre secondes. La séquence de clignotement se répète à l'infini.

Le voyant DEL peut indiquer les codes d'erreur suivants :

| Code d'état indiqué<br>par le voyant | Type d'erreur                 |
|--------------------------------------|-------------------------------|
| 0                                    | Erreur RAM                    |
| 1                                    | Erreur FPROM                  |
| 2                                    | Erreur HREG                   |
| 3                                    | Erreur logiciel               |
| 4                                    | Autre erreur de mémoire       |
| 9                                    | Erreur de température interne |
| 11                                   | Erreur de mesure              |

Pour plus d'informations sur les différents messages d'erreur, voir la section « Erreurs d'appareil », page 5-9.

### Exemple

Le code d'erreur 3 est indiqué à l'aide de la séquence de clignotement suivante :

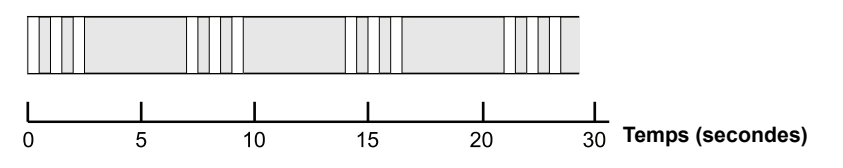

### REMARQUE :

Seule la première erreur détectée est indiquée.

### **REMARQUE** :

Vérifier que les joints toriques et les embases sont en bon état avant de monter le capot, afin de respecter le niveau d'étanchéité spécifié. Les câbles doivent être fixés correctement aux presse-étoupes.

### Tableau 5-2. Codes d'erreur indiqués par le voyant d'état

### 5.3 DÉPANNAGE

Le Tableau 5-3 résume les opérations de maintenance et de dépannage suggérées pour résoudre les problèmes les plus fréquents.

Tableau 5-3. Tableau de dépannage pour l'indicateur Rosemount 2230

| Symptôme                                       | Cause possible                  | Mesure corrective                                                                                                    |
|------------------------------------------------|---------------------------------|----------------------------------------------------------------------------------------------------|
| Pas de communication avec le<br>Rosemount 2230 | Câblage                         | <ul> <li>Vérifier que les câbles sont correctement raccordés aux bornes</li> <li>Vérifier la propreté des bornes</li> <li>Vérifier l'isolation des fils pour s'assurer qu'il n'y a pas de mise à<br/>la masse</li> <li>Vérifier qu'il n'y a pas plusieurs points de mise à la masse blindés</li> <li>Vérifier que le blindage du câble est raccordé à la masse<br/>uniquement au niveau de l'alimentation (concentrateur de<br/>terrain 2410)</li> <li>Vérifier que le blindage du câble est continu sur tout le réseau<br/>Tankbus</li> <li>Vérifier que le blindage à l'intérieur du boîtier de l'instrument<br/>n'entre pas en contact avec le boîtier</li> <li>Vérifier qu'il n'y a pas d'eau dans les conduits</li> <li>Utiliser le câblage à paire torsadée blindé</li> <li>Connecter les câbles avec des boucles de drainage</li> <li>Vérifier le câblage du concentrateur de terrain 2410</li> </ul> |
|                                                | Terminaison Tankbus incorrecte  | <ul> <li>Vérifier qu'il y a deux terminaisons sur le Tankbus. Normalement,<br/>la terminaison intégrée dans le concentrateur de terrain 2410 est<br/>activée.</li> <li>Vérifier que les terminaisons sont placées aux deux extrémités<br/>du Tankbus</li> </ul>                                                                                                    |
|                                                | Trop d'appareils sur le Tankbus | <ul> <li>Vérifier que la consommation globale de courant des appareils<br/>sur le Tankbus est inférieure à 250 mA. Pour plus d'informations,<br/>voir le <i>Rosemount 2410 Reference Manual</i> (Manuel de référence<br/>Rosemount 2410), document n° 305030EN.</li> <li>Retirer un ou plusieurs appareils du Tankbus. Le concentrateur<br/>de terrain 2410 prend en charge un seul réservoir. La version<br/>multi-réservoirs du concentrateur 2410 prend en charge jusqu'à<br/>10 réservoirs.</li> </ul>                                                                                                    |
|                                                | Câbles trop longs               | <ul> <li>Vérifier que la tension d'entrée aux bornes de l'appareil est égale<br/>ou supérieure à 9 V</li> </ul>                                                                                                    |
|                                                | Défaillance matérielle          | <ul> <li>Vérifier le 2230</li> <li>Vérifier l'interface de communication (FCU) 2160.</li> <li>Vérifier le modem de bus terrain</li> <li>Vérifier le port de communication du PC de la salle de contrôle</li> <li>Contacter le service d'entretien Emerson Process<br/>Management/Rosemount Tank Gauging</li> </ul>                                                                                                    |
|                                                | Défaillance logicielle          | <ul> <li>Redémarrer le 2230 (par exemple, en utilisant la commande de<br/>démarrage (Restart) de TankMaster WinSetup).</li> <li>Redémarrer tous les appareils en déconnectant et reconnectant<br/>l'alimentation du concentrateur de terrain 2410</li> <li>Contacter le service d'entretien Emerson Process<br/>Management/Rosemount Tank Gauging</li> </ul>                                                                                                    |
|                                                | Modem de bus terrain (FBM)      | <ul> <li>Vérifier que le FBM est connecté au bon port de l'ordinateur de la salle de contrôle</li> <li>Vérifier que le FBM est connecté au bon port de l'unité d'interface de communication 2160 (FCU)</li> </ul>                                                                                                    |
|                                                | Connexion à l'unité FCU 2160    | <ul> <li>Vérifier que le bon port de bus terrain sur l'unité FCU 2160 est<br/>connectée au bus principal sur le concentrateur de terrain 2410</li> <li>Vérifier le voyant du port de communication à l'intérieur de l'unité<br/>d'interface de communication 2160 (FCU)</li> </ul>                                                                                                    |

| Symptôme                                                             | Cause possible                                                                                               | Mesure corrective                                                                                                    |
|----------------------------------------------------------------------|----------------------------------------------------------------------------------------------------|----------------------------------------------------------------------------------------------------|
|                                                                      | Erreur de configuration de l'interface<br>de communication 2160                                              | <ul> <li>Vérifier l'adresse de communication Modbus spécifiée pour<br/>l'appareil ATD qui représente l'indicateur 2230 dans la base de<br/>données esclave de l'interface de communication 2160. Pour la<br/>version mono-réservoir, cette adresse correspond à l'adresse<br/>Modbus du concentrateur de terrain 2410 lui-même.</li> <li>Vérifier la configuration des paramètres de communication pour<br/>les ports de bus terrain de l'unité FCU</li> <li>Vérifier que le canal de communication approprié est sélectionné</li> <li>Pour plus d'informations sur la configuration de l'unité FCU 2160,<br/>voir le guide (en anglais) <i>Raptor System Configuration Manual</i><br/>(Manuel de configuration du système Raptor), document<br/>n° 300510EN.</li> </ul> |
|                                                                      | Erreur de configuration de la base<br>de données de réservoirs du<br>concentrateur de terrain 2410           | <ul> <li>Vérifier la base de données de réservoirs du 2410 ; s'assurer que l'appareil 2230 est disponible et qu'il est associé au bon réservoir</li> <li>Base de données de réservoirs du 2410 ; vérifier que l'adresse <i>Modbus ATD</i> correspond à l'adresse Modbus <i>Temp 2410</i> dans la base de données esclave de l'interface de communication.</li> <li>Pour plus d'informations sur la configuration de la base de données de réservoirs du 2410, se reporter au <i>Raptor System Configuration Manual</i> (Manuel de configuration du système Raptor), document n° 300510EN.</li> </ul>                                                                                                    |
|                                                                      | Connexion au concentrateur de terrain 2410                                                                   | <ul> <li>Vérifier le câblage du concentrateur de terrain 2410</li> <li>Vérifier le concentrateur de terrain 2410 ; vérifier le voyant<br/>d'erreur ou l'indicateur intégré pour information</li> </ul>                                                                                                    |
|                                                                      | Configuration du protocole de<br>communication                                                               | <ul> <li>Dans TankMaster WinSetup :</li> <li>ouvrir le dossier Protocoles et vérifier que le canal de protocole est activé</li> <li>vérifier la configuration du canal de protocole (cliquer avec le bouton droit de la souris sur l'icône MbMaster du canal de protocole, sélectionner l'option Propriétés et vérifier le port, les paramètres et le modem)</li> </ul>                                                                                                    |
| Le voyant d'état signale des<br>codes d'erreur en clignotant         | <ul> <li>Erreur matérielle</li> <li>Erreurs logicielles</li> </ul>                                           | <ul> <li>Voir la section « Signalisation d'erreurs », page 5-6</li> <li>Consulter les informations relatives au statut de l'appareil (voir<br/>les sections « Informations relatives au statut », page 5-2 et<br/>« Consultation des registres d'entrée et de stockage », page 5-3)</li> <li>Voir la section « Erreurs d'appareil », page 5-9</li> </ul>                                                                                                    |
| Impossible d'enregistrer la<br>configuration                         | Le sélecteur de protection en<br>écriture est sur la position ON<br>(activé)                                 | Vérifier le sélecteur de protection en écriture sur l'indicateur sur le 2230.                                                                                                    |
| Données de mesure non                                                | Défaillance d'un appareil                                                                                    | Vérifier que les appareils connectés au Tankbus ne montrent aucun<br>signe de défaillance matérielle ou logicielle                                                                                                    |
| Un symbole d'avertissement<br>apparaît devant la valeur de<br>mesure | Mode de simulation activé                                                                                    | Arrêter le mode de simulation dans WinSetup (ouvrir la fenêtre de paramétrage du <i>mode de simulation</i> dans WinSetup, puis cliquer sur le bouton Arrêter).                                                                                                    |
| Le témoin d'activité affiche un<br>symbole d'avertissement           | Défaut de communication                                                                                      | Vérifier que le 2230 est configuré dans la base de données de réservoirs du 2410. Pour plus d'informations sur la configuration de la base de données de réservoir 2410, voir le guide (en anglais) <i>Raptor System Configuration Manual</i> (Manuel de configuration du système Raptor), document n° 300510EN.                                                                                                    |
| Rien n'apparaît sur l'écran LCD                                      | <ul> <li>Pas d'alimentation</li> <li>Le fusible FISCO a sauté</li> <li>Le contraste est mal réglé</li> </ul> | Vérifier le voyant d'état (voir « Signalisation d'erreurs », page 5-6).<br>Si le voyant d'état ne s'allume pas :<br>• vérifier l'alimentation sur le câble Tankbus<br>• vérifier le fusible FISCO<br>Si le voyant d'état s'allume :<br>• vérifier le réglage de contraste du l'écran LCD                                                                                                    |

# 5.3.1 Erreurs d'appareil

Tableau 5-4 affiche une liste des messages d'erreur pour le *Rosemount 2230*. Des informations détaillées sur les différents types d'erreur sont disponibles dans les registres d'entrée 1100 à 1134, comme indiqué Tableau 5-4.

#### Tableau 5-4. Erreurs d'appareil

| Message                       | Description                                                                                                    | Mesure corrective                                                                          |
|-------------------------------|----------------------------------------------------------------------------------------------------|--------------------------------------------------------------------------------------------|
| Erreur RAM                    | Registre d'entrée n° 1100 <sup>(1)</sup> .<br>Les bits suivants indiquent un<br>problème de mémoire RAM grave.<br>Bit 0 : RAM                                                                                                    |                                                                                            |
| Erreur FPROM                  | Registre d'entrée n° 1102.<br>Les bits suivants indique un problème<br>de mémoire FPROM grave ou signale<br>que la version de logiciel chargée est<br>incorrecte.<br>Bit 0 : erreur de somme de contrôle<br>Bit 4 : somme de contrôle démarrage<br>Bit 5 : version démarrage (numéro de<br>version non valide)<br>Bit 6 : somme de contrôle application<br>Bit 7 : version application (numéro de<br>version non valide)                                                                                                    |                                                                                            |
| Erreur HREG                   | Registre d'entrée n° 1104.<br>Les bits suivants indiquent un<br>problème de registre de stockage<br>grave. NOTA : la valeurs par défaut<br>du registre de stockage sont utilisées<br>en cas d'erreur.<br>Bit 0 : erreur de somme de contrôle<br>Bit 1 : erreur de limite. Au moins un<br>registre de stockage est hors limite.<br>Bit 2 : erreur de version. version de<br>logiciel non valide détectée.<br>Bit 3 : erreur de lecture HREG<br>Bit 4 : erreur d'écriture HREG.<br>Impossible de programmer une<br>cellule dans la mémoire EEPROM. | Contacter le service d'entretien<br>Emerson Process Management/<br>Rosemount Tank Gauging. |
| Erreur de logiciel            | Registre d'entrée n° 1106.<br>Bit 0 : erreur de logiciel non définie<br>Bit 1 : tâche non exécutable<br>Bit 2 : pile saturée<br>Bit 3 : accès à la RAM inutilisé<br>Bit 4 : division par zéro<br>Bit 5 : dépassement de la capacité du<br>compteur de réinitialisation<br>Bit 15 : erreur de logiciel simulée                                                                                                    |                                                                                            |
| Autre erreur de mémoire       | Registre d'entrée n° 1108.<br>Bit 0 : NVRAM_Access                                                                                                    |                                                                                            |
| Erreur d'affichage            | Registre d'entrée n° 1112.                                                                                                    | Non utilisé                                                                                |
| Erreur de modem               | Registre d'entrée n° 1114.                                                                                                    | Non utilisé                                                                                |
| Erreur de température interne | Registre d'entrée n° 1118.<br>Bit 0 : température interne hors<br>limites<br>Bit 1 : erreur de communication avec<br>le circuit de température<br>Bit 2 : erreur d'appareil                                                                                                    | Contacter le service d'entretien<br>Emerson Process Management/<br>Rosemount Tank Gauging. |

| Message                 | Description                                                     | Mesure corrective                           |
|-------------------------|-----------------------------------------------------------------|---------------------------------------------|
| Erreur de mesure        | Registre d'entrée n° 1122.                                      | Non utilisé                                 |
| Erreur de configuration | Registre d'entrée n° 1124.<br>Bit 1 : unité non prise en charge | Choisir une unité de mesure prise en charge |
| numHiddenErrors         | Registre d'entrée n° 1132.<br>Nombre d'erreurs masquées.        | Contacter le service d'entretien            |
| numOtherErrors          | Registre d'entrée n° 1134.<br>Nombre d'erreurs d'autres types.  | Rosemount Tank Gauging.                     |

(1) Le numéro de registre fait référence au registre d'entrée interne dans la base de données du 2230.

Noter que les données en provenance des registres d'entrée du 2230 sont stockées temporairement dans la base de données de registres d'entrée du concentrateur de terrain 2410. Les registres d'entrée affichés dans TankMaster WinSetup correspondent à la zone de registres internes du 2410. Par conséquent, pour le réservoir 1, il faut ajouter « 16000 » au numéro de registre interne du 2230 comme indiqué Tableau 5-4 pour retrouver le registre affiché dans WinSetup. Il faudra ajouter respectivement 18000 et 20000 pour le deuxième et le troisième indicateur 2230.

# 5.3.2 Avertissements de l'appareil

Les avertissements de l'appareil sont signalés dans le registre d'entrée *Device Warnings* (Avertissements de l'appareil). Un avertissement est moins grave qu'un code d'erreur. Des informations détaillées sur les différents types d'avertissement sont disponibles dans les registres d'entrée 1050 à 1070.

Tableau 5-5. Avertissements de l'appareil

| Message                      | Description                                | Mesure corrective                |
|------------------------------|--------------------------------------------|----------------------------------|
| Avertissement RAM            | Registre d'entrée n° 1050 <sup>(1)</sup> . | Contacter le service d'entretien |
|                              | Le logiciel d'application ne peut pas      | Emerson Process Management/      |
|                              | être démarré.                              | Rosemount Tank Gauging.          |
|                              | Bit 0 : niveau de la pile bas              |                                  |
| Avertissement FPROM          | Registre d'entrée n° 1052                  | Non utilisé                      |
| Avertissement HREG           | Registre d'entrée n° 1054.                 | Contacter le service d'entretien |
|                              | Bit 0 : utilisation des valeurs par        | Emerson Process Management/      |
|                              | défaut du registre de stockage             | Rosemount Tank Gauging.          |
| Autre avertissement mémoire  | Registre d'entrée n° 1056                  | Non utilisé                      |
| Avertissement affichage      | Registre d'entrée n° 1058                  | Non utilisé                      |
| Avertissement modem          | Registre d'entrée n° 1060                  | Non utilisé                      |
| Avertissement autre matériel | Registre d'entrée n° 1062                  | Non utilisé                      |
| Avertissement mesure         | Registre d'entrée n° 1064                  | Non utilisé                      |
| Avertissement ITEMP          | Registre d'entrée n° 1066.                 |                                  |
|                              | Bit 0 : la température interne est hors    |                                  |
|                              | limites                                    |                                  |
| Avertissement logiciel       | Registre d'entrée n° 1068.                 |                                  |
|                              | Bit 1 : niveau de pile bas (il reste       | Contacter le service d'entretien |
|                              | moins de 10 % dans la pile)                | Emerson Process Management/      |
|                              | Bit 2 : démarrage du logiciel              | Rosemount Tank Gauging.          |
| Avertissement configuration  | Registre d'entrée n° 1070                  |                                  |
|                              | Bit 11 : chaîne de code de modèle          |                                  |
|                              | non valide                                 |                                  |
|                              | Bit 12 : code de modèle non valide         |                                  |

(1) Le numéro de registre fait référence au registre d'entrée interne dans la base de données du 2230. Les registres d'entrée affichés dans TankMaster WinSetup correspondent à la zone de registres internes du 2410. Par conséquent, pour le réservoir 1, il faut ajouter « 16000 » au numéro de registre interne du 2230 comme indiqué Tableau 5-5 pour retrouver le registre affiché dans WinSetup. Il faudra ajouter respectivement 18000 et 20000 pour le deuxième et le troisième indicateur 2230.

# 5.3.3 Informations relatives au statut

Le bouton Statut du menu Affichage permet d'accéder à des informations relatives au statut de chaque variable de mesure.

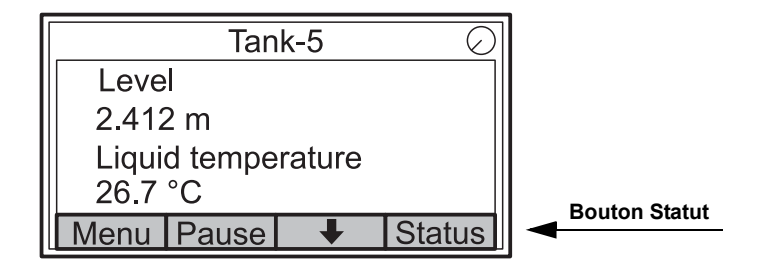

### Tableau 5-6. Informations relatives au statut

| Statut                               | Description                                                                                                    | Mesure |
|--------------------------------------|----------------------------------------------------------------------------------------------------|--------|
| Invalid_TV_Value                     | Valeur source non valide.                                                                                                    |        |
| InvalidSourceConfig                  | La valeur source (variable du réservoir) n'est<br>pas valide pour l'une des raisons suivantes :<br>• configuration incorrecte<br>• hors service dans FF<br>• erreur de configuration des unités de<br>mesure |        |
| DataFrozen                           | La variable de mesure de réservoir n'est pas<br>mise à jour pendant un intervalle de temps<br>configurable ou les données source sont<br>figées.                                                             |        |
| Saturated Low<br>(Saturation basse)  | Des variables de mesure de réservoir sont en<br>dehors de la limite inférieure ou saturées.                                                                                                    |        |
| Saturated High (Saturation haute)    | Des variables de mesure de réservoir sont en<br>dehors de la limite supérieure ou saturées.                                                                                                    |        |
| Simulated (Simulation)               | La variable de mesure de réservoir est simulée.                                                                                                    |        |
| Manual Value<br>(Valeur manuelle)    | La variable de mesure de réservoir est manuelle (constante).                                                                                                    |        |
| Approved Value<br>(Valeur approuvée) | La variable de mesure de réservoir est dans<br>les limites de la plage d'approbation et<br>l'appareil est protégé en écriture.                                                                               |        |
| Invalid Value<br>(Valeur non valide) | La variable de mesure de réservoir est non valide.                                                                                                    |        |

### Manuel de référence

300560FR, Rév. AA Mai 2011

# Annexe A Données de référence

| A.1 | Caractéristiquespage A-1 |
|-----|--------------------------|
| A.2 | Dimensions page A-3      |
| A.3 | Codification page A-4    |

### A.1 CARACTÉRISTIQUES

| Généralités                                                               |                                                                                                    |
|---------------------------------------------------------------------------|----------------------------------------------------------------------------------------------------|
| Produit                                                                   | Indicateur graphique local Rosemount 2230                                                                                                    |
| Fréquence de basculement                                                  | Fréquence d'affichage à l'écran d'une valeur ou d'un ensemble de valeurs à l'écran :<br>2 à 30 s                                                                                                    |
| Choix de langue possibles                                                 | Anglais, français, allemand, espagnol, italien et portugais                                                                                                    |
| Variables à afficher                                                      | Niveau, variation de niveau, volume mort, puissance de signal, volume (TOV),<br>température de liquide moyenne, température ponctuelle 1 à 16, température de vapeur<br>moyenne, température ambiante, niveau d'eau libre, pression de vapeur, pression<br>hydraulique, pression atmosphérique, masse volumique observée et débit                                                                                                    |
| Unités d'affichage                                                        | Niveau, niveau d'eau libre et volume mort : mètre, millimètre, pied ou impérial 1/16<br>Variation de niveau : mètre/seconde, mètre/heure, pied/seconde ou pied/heure<br>Débit : mètre <sup>3</sup> /heure, litre/minute, pied <sup>3</sup> /heure, baril/heure ou gallon US/heure<br>Volume total observé (TOV) : mètre <sup>3</sup> , litres, pied <sup>3</sup> , baril ou gallon US<br>Température : °F, °C ou °K.<br>Pression : psi, psiA, psiG, bar, barA, barG, atm, Pa ou kPa<br>Densité : kg/m <sup>3</sup> , kg/litre ou °API<br>Puissance de signal : mV |
| Certifications pour utilisations en zones<br>dangereuses et paramètres IS | ATEX, FM-C, FM-US et IECEx.                                                                                                    |
| Label CE                                                                  | Conforme aux directives UE en vigueur (CEM, ATEX)                                                                                                    |
| Certification pour implantations en zones<br>ordinaires                   | Conforme aux spécifications FM 3810:2005 et CSA : C22.2 n° 1010.1                                                                                                    |
| Caractéristiques électriques                                              |                                                                                                    |
| Alimentation                                                              | Alimenté par le concentrateur de terrain Rosemount 2410 (9,0–17,5 Vcc, insensible à la polarité)                                                                                                    |
| Paramètres SI                                                             | Voir « Certifications du produit », page B-1                                                                                                    |
| Courant tiré du bus                                                       | 30 mA                                                                                                    |
| Type d'écran                                                              | Ecran LCD monochrome à rétroéclairage. 128x64                                                                                                    |
| Temps de mise en route                                                    | 5 s                                                                                                    |
| Fréquence de mise à jour                                                  | Nouvelles valeurs à afficher une fois toutes les deux secondes                                                                                                    |
| Temps de réponse                                                          | < 0,5 s du relâchement du bouton jusqu'à la nouvelle image                                                                                                    |
| Entrée de câble <sup>(1)</sup> (connexion/presse-étoupes)                 | Trois entrées, deux M20×1,5 et une M25×1,5.<br>En option :<br>• Adaptateur de conduit/câble ½-14 NPT<br>• Presse-étoupes métalliques (½-14 NPT)<br>• Connecteur Eurofast mâle 4 broches ou mini-connecteur Minifast mâle 4 broches<br>taille A                                                                                                    |
| Câblage Tankbus                                                           | AWG 0,5–1,5 mm <sup>2</sup> (22–16), à paires torsadées blindées                                                                                                    |
| Terminaison intégrée                                                      | Oui (à connecter si besoin)                                                                                                    |

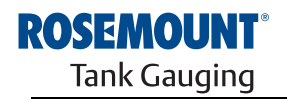

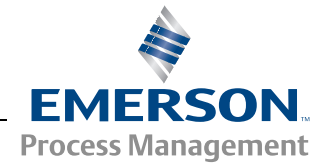

| Mécanique                                     |                                                         |
|-----------------------------------------------|---------------------------------------------------------|
| Matériau du boîtier                           | Aluminium moulé sous pression à revêtement polyuréthane |
| Dimensions (largeur x hauteur x profondeur)   | 150 x 120 x 78 mm                                       |
| Poids                                         | 1,2 kg                                                  |
| Conditions d'ambiance                         |                                                         |
| Température ambiante.                         | –20 à 70 °C                                             |
| Température de stockage                       | –30 à 85 °C                                             |
| Humidité                                      | Humidité relative de 0–100 % sans condensation          |
| Indice de protection                          | IP 66 et 67 (Nema 4)                                    |
| Possibilité de mise sous scellé métrologique  | Oui                                                     |
| Sélecteur de verrouillage de la configuration | Oui                                                     |

(1) Veiller à obturer hermétiquement les entrées inutilisées pour éviter toute pénétration d'humidité et d'agents polluants à l'intérieur du boîtier électronique. Utilisez le bouchon métallique livré avec à cet effet.

### A.2 DIMENSIONS

Figure A-1. Dimensions

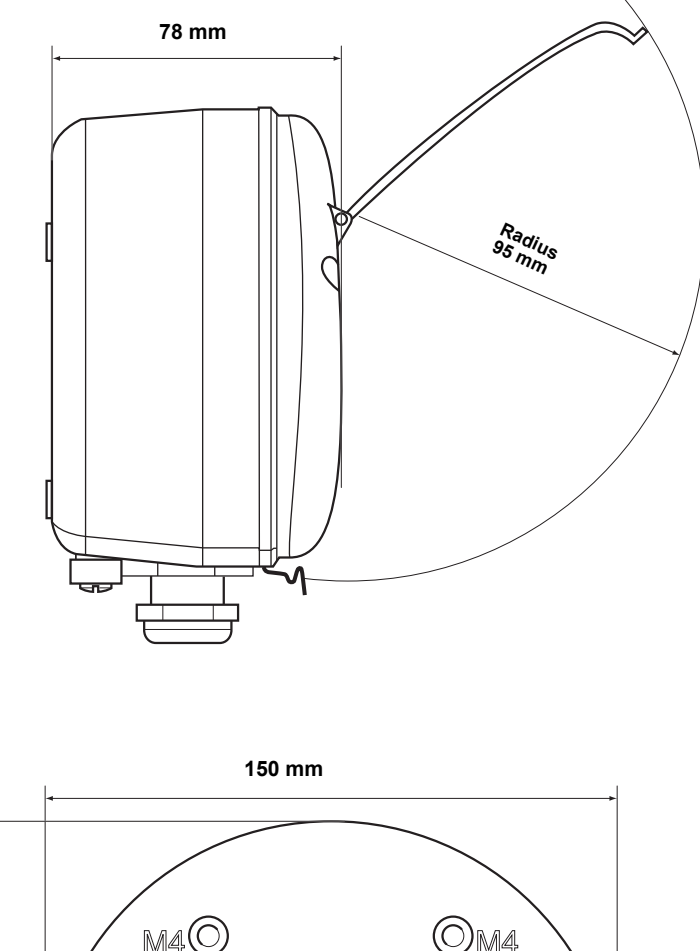

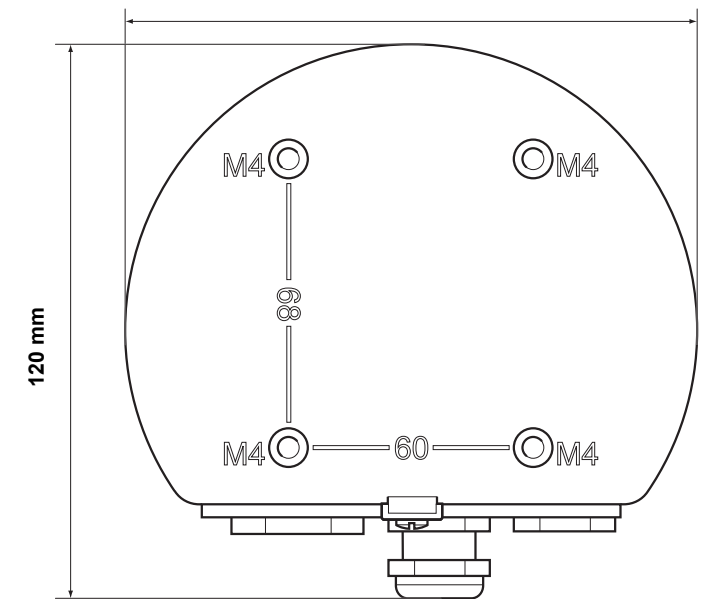

### A.3 CODIFICATION

| Modèle (pos. 1) | Désignation du produit                                                   | Nota                                                                   |
|-----------------|--------------------------------------------------------------------------|------------------------------------------------------------------------|
| 2230            | Indicateur graphique local                                               |                                                                        |
| Code (pos. 2)   | Langue par défaut                                                        | Nota                                                                   |
| E               | Anglais                                                                  | Autres langues sélectionnables par le biais du<br>logiciel             |
| Code (pos. 3)   | Tankbus : alimentation et communication                                  | Nota                                                                   |
| F               | Alimenté par bus 2 câbles, bus de terrain FOUNDATION™ (CEI 61158)        |                                                                        |
| Code (pos. 4)   | Logiciel                                                                 | Nota                                                                   |
| S               | Standard                                                                 |                                                                        |
| Code (pos. 5)   | Certification pour utilisation en zones dangereuses                      | Nota                                                                   |
| 11              | ATEX Sécurité intrinsèque                                                |                                                                        |
| 15              | FM-US Sécurité intrinsèque                                               |                                                                        |
| 16              | FM-Canada Sécurité intrinsèque                                           |                                                                        |
| 17              | IECEx Sécurité intrinsèque                                               |                                                                        |
| KA              | ATEX Sécurité intrinsèque+FM-US Sécurité intrinsèque <sup>(1)</sup>      |                                                                        |
| KC              | ATEX Sécurité intrinsèque+IECEx Sécurité intrinsèque <sup>(1)</sup>      |                                                                        |
| KD              | FM-US Sécurité intrinsèque+FM-Canada Sécurité intrinsèque <sup>(1)</sup> |                                                                        |
| NA              | Pas de certification pour utilisation en zones dangereuses               |                                                                        |
| Code (pos. 6)   | Approbation de type transfert fiduciaire                                 | Nota                                                                   |
| R               | Certification de performance OIML R85 E                                  |                                                                        |
| 0               | Aucun                                                                    |                                                                        |
| Code (pos. 7)   | Boîtier                                                                  | Nota                                                                   |
| A               | Boîtier standard                                                         | Aluminium avec revêtement de polyuréthane.<br>IP 66/67                 |
| Code (pos. 8)   | Connexions de câble/conduit                                              | Nota                                                                   |
| 1               | Adaptateurs 1/2-14 NPT et 3/4-14 NPT                                     | Filetage femelle. Comprend 2 prises et 3 adaptateurs                   |
| 2               | M20 x 1,5 et M25 x 1,5                                                   | Filetage femelle. Comprend 2 prises                                    |
| G               | Presse-étoupes métalliques (M20 x 1,5 et M25 x 1,5)                      | Température min. –20 °C. Approuvé<br>ATEX/IECEx Exe. Comprend 2 prises |
| E               | Mâle Eurofast, M20 x 1,5 et M25 x 1,5                                    | 3 prises incluses                                                      |
| Μ               | Mâle Minifast, M20 x 1,5 et M25 x 1,5                                    | 3 prises incluses                                                      |
| Code (pos. 9)   | Installation mécanique                                                   | Nota                                                                   |
| W               | Kit d'installation au mur inclus                                         |                                                                        |
| Code            | Options – aucune ou plusieurs sélections possibles                       | Nota                                                                   |
| ST              | Plaque signalétique SST gravée                                           | Indiquer les informations de l'étiquette dans la<br>commande           |
| Exemple de code | e de modèle : 2230 – E F S I1 0 A 1 W – ST                               |                                                                        |

(1) Non disponible avec l'antenne GPL/GNL

### Manuel de référence

300560FR, Rév. AA Mai 2011

### Rosemount 2230

### Annexe B

### Certifications du produit

- B.1 Consignes de sécurité ..... page B-1
- B.2 Conformité UE ..... page B-2
- B.3 Certifications pour zones dangereuses ........... page B-3
- B.4 Schémas d'homologation ......page B-8

### B.1 CONSIGNES DE SÉCURITÉ

Les procédures et instructions décrites dans ce chapitre peuvent nécessiter des précautions spéciales pour assurer la sécurité du personnel réalisant les opérations. Les informations indiquant des risques potentiels sont signalées par un symbole d'avertissement (🗥). Lire les consignes de sécurité suivantes avant d'exécuter toute opération précédée de ce symbole.

### 

Toute explosion peut provoquer des blessures graves, voire mortelles :

Vérifier que le milieu de fonctionnement du transmetteur correspond aux certifications de zones dangereuses du transmetteur.

Avant de raccorder une interface de communication HART dans une atmosphère explosive, s'assurer que les instruments dans la boucle sont installés conformément aux consignes de câblage de sécurité intrinsèque ou non incendiaire en vigueur sur le site.

Ne pas retirer le couvercle du transmetteur en atmosphère explosive lorsque celui-ci est sous tension.

### AVERTISSEMENT

Le non-respect de ces recommandations relatives à l'installation et à l'entretien peut provoquer des blessures graves, voire mortelles :

Veiller à ce que le transmetteur soit installé par du personnel qualifié et conformément au code de bonne pratique en vigueur.

N'utiliser l'équipement que de la façon spécifiée dans ce guide. Le non-respect de cette consigne peut altérer la protection assurée par l'équipement.

Ne pas effectuer d'entretien autre que celui indiqué dans les instructions d'utilisation, sauf si le personnel est qualifié pour le réaliser.

Toute substitution par des pièces non reconnues peut compromettre la sécurité. La réparation de l'équipement (notamment la substitution de composants) peut aussi compromettre la sécurité et n'est permise en aucune circonstance.

Couper le courant avant d'intervenir sur l'appareil pour prévenir les risques d'inflammation d'atmosphères inflammables ou combustibles.

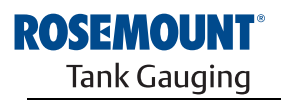

EMERSON. Process Management

www.rosemount-tg.com

### AVERTISSEMENT

Des tensions élevées peuvent être présentes sur les fils et risquent de provoquer des chocs électriques :

Eviter de toucher les fils et les bornes.

S'assure que l'alimentation principale du transmetteur radar est coupée et que les câbles reliant toute autre source d'alimentation sont déconnectés ou hors tension lors du câblage du transmetteur.

Les sondes recouvertes de plastique et/ou comportant des disques en plastique peuvent générer un niveau de charge électrostatique potentiellement inflammable dans certaines conditions extrêmes. Par conséquent, lorsque la sonde est utilisée dans une atmosphère potentiellement explosive, toutes les mesures appropriées doivent être prises pour éviter les décharges électrostatiques.

### **B.2 CONFORMITÉ UE**

La déclaration de conformité à toutes les directives européennes applicables à ce produit se trouve sur le site Internet de Rosemount Tank Gauging, à l'adresse www.rosemount-tg.com. Contacter notre bureau commercial local pour en obtenir une version papier.
### B.3 CERTIFICATIONS POUR ZONES DANGEREUSES

### B.3.1 Certifications Factory Mutual US

Les indicateurs graphiques locaux Rosemount 2230 sur lesquels sont apposées les étiquettes suivantes sont certifiés conformes aux exigences des agences d'homologation citées.

Certificat de conformité : 3037177

Figure B-1. Etiquette d'agrément de sécurité intrinsèque Factory Mutual US

| 2230 GRAPHICA<br>2230-<br>MFG (yymmdd):<br>S/N;<br><sup>*</sup> PLACE FOR NON-FM<br>INFORMATION* | L FIELD DISPLAY                   | FISCO FIELD DEVICE AND ENTITY                                                            | "PLACE FOR NON-FM INFORMATION"         | MADE IN GOTHENBURG SWEDEN<br>WARNING: SUBSTITUTION OF COMPO-<br>NENTS MAY IMPAIR INTRINSIC SAFETY<br>WARNING: POTENTIAL<br>ELECTROSTATIC CHARGING HAZARD<br>SEE INSTRUCTIONS |
|--------------------------------------------------------------------------------------------------|-----------------------------------|------------------------------------------------------------------------------------------|----------------------------------------|----------------------------------------------------------------------------------------------------|
| ENCL. TYPE 4X, IP66, IP67                                                                        | NON-I,S. SUPPLY:<br>9-32 VDC 30mA | INSTALL PER CONTROL DRAWING I<br>SEE INSTALLATION INSTRUCTION I<br>CAUTION: KEEP COVER G | 9240040-949<br>DOCUMENT<br>UARD CLOSED | Tank Gauging                                                                                                    |

### 15

### Appareil de terrain FISCO (bornes de bus de terrain)

Sécurité intrinsèque pour Classes I, II, III, Division 1, Groupes A, B, C, D, E, F et G

Classe de température T4, limites de température ambiante : -50 °C à +70 °C

Classe I, Zone 0, AEx ia IIC T4 ( $-50 \degree C \le Ta \le +70 \degree C$ );

Ui=17,5 V, Ii=380 mA, Pi=5,32 W, Ci=2,1 nF, Li=1,1 µH

### Entité (bornes de bus de terrain)

Sécurité intrinsèque pour Classes I, II, III, Division 1, Groupes A, B, C, D, E, F et G

Classe de température T4, limites de température ambiante : -50 °C à +70 °C

Classe I, Zone 0, AEx ia IIC T4 ( $-50 \degree C \le Ta \le +70 \degree C$ );

Ui=30 V, Ii=300 mA, Pi=1,3 W, Ci=2,1 nF, Li=1,1 µH

Installation conformément au schéma 9240040-949

### Conditions particulières d'utilisation

1. Les parties non métalliques incorporées dans l'enveloppe de cet équipement peuvent générer un niveau de charge électrostatique permettant une inflammation. En conséquence, s'il est utilisé dans une application qui nécessite spécifiquement un équipement de division 1 et de groupe II, zone 0, l'équipement ne doit pas être installé dans un endroit où les conditions extérieures risquent entraîner l'accumulation de charge électrostatique sur de telles surfaces. En outre, l'équipement ne doit être nettoyé qu'avec un chiffon humide.

2. Le boîtier contient de l'aluminium et présente un risque potentiel d'inflammation sous l'effet d'un impact ou de frottements. Bien faire attention lors de l'installation et de l'utilisation pour empêcher tout impact ou frottement.

3. Le périphérique associé qui permet l'alimentation de l'équipement doit assurer une isolation galvanique entre l'entrée et la sortie du périphérique associé.

### B.3.2 Certifications Factory Mutual Canada

Certificat de conformité : 3037177C

Figure B-2. Etiquette d'agrément de sécurité intrinsèque Factory Mutual Canada

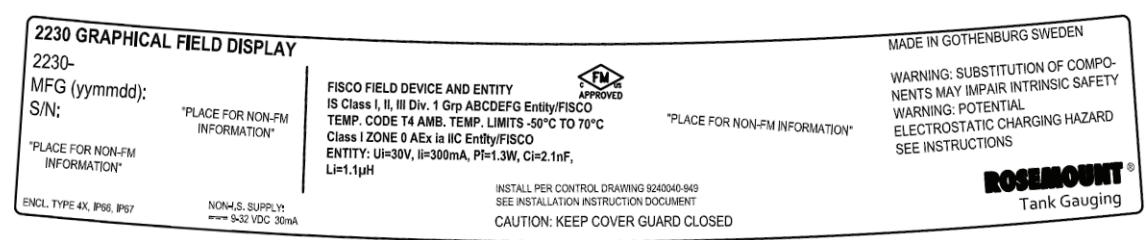

### 16

### Appareil de terrain FISCO (bornes de bus de terrain)

Sécurité intrinsèque pour Classes I, II, III, Division 1, Groupes A, B, C, D, E, F et G

Classe de température T4, limites de température ambiante : -50 °C à +70 °C

Ui=17,5 V, Ii=380 mA, Pi=5,32 W, Ci=2,1 nF, Li=1,1 µH

### Entité (bornes de bus de terrain)

Sécurité intrinsèque pour Classes I, II, III, Division 1, Groupes A, B, C, D, E, F et G

Classe de température T4, limites de température ambiante : -50 °C à +70 °C

Ui=30 V, Ii=300 mA, Pi=1,3 W, Ci=2,1 nF, Li=1,1  $\mu H$ 

Installation conformément au schéma 9240040-949

### Conditions particulières d'utilisation

1. L'appareil associé qui permet l'alimentation de l'équipement doit assurer une isolation galvanique entre l'entrée et la sortie du périphérique associé.

### B.3.3 Informations sur la directive européenne ATEX

Les indicateurs graphiques locaux Rosemount 2230 sur lesquels sont apposés les étiquettes suivantes ont été certifiés conformes à la Directive 94/9/CE du Conseil et du Parlement européens tel que publiée dans le Journal officiel de la Communauté européenne n° L 100/1 du 19 avril 1994.

Figure B-3. Etiquette ATEX Sécurité intrinsèque

| 2230 GRAPHICAI<br>2230-<br>MFG (yymmdd):<br>S/N:<br>"PLACE FOR NON-FM<br>INFORMATION" | L FIELD DISPLAY  | FISCO FIELD DEVICE<br>Ex ia IIC Ga T4 (-50°C <ta<70°c)<br>ENTITY<br/>E Xia IIC Ga T4 (-50°C<ta<70°c)<br>UI=30V, II=300mA, PI=1.3W, Ci=2.1nF, Li=1.1µH</ta<70°c)<br></ta<70°c)<br> | FISCO FIELD DEVICE<br>II 10 Ex ia IIC T4 (-50°C <ta<70°c)<br>ENTITY<br/>II 10 Ex ia IIC T4 (-50°C<ta<70°c)<br>UI=30V, II=30W, CI=2.1nF, LI=1.1µH</ta<70°c)<br></ta<70°c)<br> | MADE IN GOTHENBURG SWEDEN<br>WARNING: SUBSTITUTION OF COMPO-<br>NENTS MAY IMPAIR INTRINSIC SAFETY<br>WARNING: POTENTIAL<br>ELECTROSTATIC CHARGING HAZARD<br>SEE INSTRUCTIONS |
|---------------------------------------------------------------------------------------|------------------|----------------------------------------------------------------------------------------------------|----------------------------------------------------------------------------------------------------|----------------------------------------------------------------------------------------------------|
| ENCL, TYPE 4X, IP66, IP67                                                             | NON-I,S. SUPPLY: | ISTALL PER CONTROL DRAWING 92400<br>SEE INSTALL ATION INSTRUCTION DOCU                                                                                                    | FM10A1EXU046X<br>40.949<br>MENT                                                                                                    | Tank Gauging                                                                                                    |

- I1 Les informations suivantes font partie de l'étiquetage du transmetteur :
  - Nom et adresse du fabricant (Rosemount)
  - Marquage de conformité CE

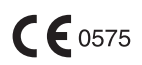

- Numéro de modèle
- Numéro de série de l'appareil
- Année de fabrication
- Numéro de certificat d'examen de type CE ATEX FM10ATEX0046X
- Installation selon le schéma de contrôle : 9240040-949

### Appareil de terrain FISCO (bornes de bus de terrain)

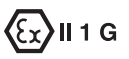

- Ex ia IIC T4 ( $-50 \degree C \le Ta \le +70 \degree C$ )
- + Ui=17,5 V, Ii=380 mA, Pi=5,32 W, Ci=2,1 nF, Li=1,1  $\mu H$

### Entité (bornes de bus de terrain)

## €x) II 1 G

- Ex ia IIC T4 ( $-50 \degree C \le Ta \le +70 \degree C$ )
- Ui=30 V, Ii=300 mA, Pi=1,3 W, Ci=2,1 nF, Li=1,1 μH

### Conditions de certification spéciales (X) :

1. Les parties non métalliques incorporées dans l'enveloppe de cet équipement peuvent générer un niveau de charge électrostatique permettant une inflammation. En conséquence, s'il est utilisé dans une application qui nécessite spécifiquement un équipement de groupe II implantée en zone 0, l'équipement ne doit pas être installé dans un endroit où les conditions extérieures risquent d'entraîner l'accumulation de charge électrostatique sur ces surfaces. En outre, l'équipement ne doit être nettoyé qu'avec un chiffon humide.

2. Le boîtier contient de l'aluminium et présente un risque potentiel d'inflammation sous l'effet d'un impact ou de frottements. Bien faire attention lors de l'installation et de l'utilisation pour empêcher tout impact ou frottement.

3. Le périphérique associé qui permet l'alimentation de l'équipement doit assurer une isolation galvanique entre l'entrée et la sortie du périphérique associé.

# B.3.4 Certification IECEx

Figure B-4. Etiquette d'homologation IECEx Sécurité intrinsèque

|    | 2230 GRAPHICAL<br>2230-<br>MFG (yymmdd):<br>S/N:<br>'PLACE FOR NON-FM<br>'NFORMATION" | FIELD DISPLAY        | FISCO FIELD DEVICE<br>Ex ia IIC Ga T4 (-50°C <ta<70°c)<br>ENTITY<br/>Ex ia IIC Ga T4 (-50°C<ta<70°c)<br>UI=30V, II=300mA, Pi=1.3W, Ci=2.1nF, Li=1.1µH</ta<70°c)<br></ta<70°c)<br> | FISCO FIELD DEVICE <b>CC</b> 0575<br>B) II 1G Ex ia IIC T4 (-50°C <ta<70°c)<br>ENTITY<br/>B) II 1G Ex ia IIC T4 (-50°C<ta<70°c)<br>UI=30Y, II=300mA, Pi=1.3W, CI=2.1nF, LI=1.1µH</ta<70°c)<br></ta<70°c)<br> | MADE IN GOTHENBURG SWEDEN<br>WARNING: SUBSTITUTION OF COMPO-<br>NENTS MAY IMPAIR INTRINSIC SAFETY<br>WARNING: POTENTIAL<br>ELECTROSTATIC CHARGING HAZARD<br>SEE INSTRUCTIONS |
|----|---------------------------------------------------------------------------------------|----------------------|----------------------------------------------------------------------------------------------------|----------------------------------------------------------------------------------------------------|----------------------------------------------------------------------------------------------------|
| EN | ICL, TYPE 4X, IP66, IP67                                                              | NON-I.S. SUPPLY:<br> | IECEX FMG 10.0021X<br>INSTALL PER CONTROL DRAWING 92400<br>SEE INSTALLATION INSTRUCTION DOCU                                                                                      | FM10ATEX0046X<br>40:949<br>MENT                                                                                                    | Tank Gauging                                                                                                    |

17 Les informations suivantes font partie de l'étiquetage du transmetteur :

- Nom et adresse du fabricant (Rosemount)
- Numéro de modèle
- Numéro de série de l'appareil
- Numéro du certificat IECEx de conformité IECEx FMG 10.0021X
- Installation selon le schéma de contrôle : 9240040-949

### Appareil de terrain FISCO (bornes de bus de terrain)

- Ex ia IIC Ga T4 ( $-50 \degree C \le Ta \le +70 \degree C$ )
- Ui=17,5 V, Ii=380 mA, Pi=5,32 W, Ci=2,1 nF, Li=1,1 μH

### Entité (bornes de bus de terrain)

- Ex ia IIC Ga T4 (-50 °C ≤ Ta ≤ +70 °C)
- Ui=30 V, Ii=300 mA, Pi=1,3 W, Ci=2,1 nF, Li=1,1 μH

### Conditions de certification spéciales (X) :

1. Les parties non métalliques incorporées dans l'enveloppe de cet équipement peuvent générer un niveau de charge électrostatique permettant une inflammation. En conséquence, s'il est utilisé dans une application qui nécessite spécifiquement un équipement de groupe II implantée en zone 0, l'équipement ne doit pas être installé dans un endroit où les conditions extérieures risquent d'entraîner l'accumulation de charge électrostatique sur ces surfaces. En outre, l'équipement ne doit être nettoyé qu'avec un chiffon humide.

2. Le boîtier contient de l'aluminium et présente un risque potentiel d'inflammation sous l'effet d'un impact ou de frottements. Bien faire attention lors de l'installation et de l'utilisation pour empêcher tout impact ou frottement.

3. Le périphérique associé qui permet l'alimentation de l'équipement doit assurer une isolation galvanique entre l'entrée et la sortie du périphérique associé.

# B.4 SCHÉMASObserver les recommandations d'installation figurant dans les schémas de<br/>contrôle système Factory Mutual pour préserver la certification des appareils<br/>installés.

Les schémas suivants sont inclus dans la documentation de d'l'indicateur graphique local Rosemount 2230 :

schéma de contrôle de système 9240040-949 pour l'installation en zones dangereuses d'appareils certifiés FM à sécurité intrinsèque.

Se reporter au CD ROM « Manuels et schémas » fourni avec l'indicateur graphique local 2230 pour obtenir des copies électroniques des schémas de contrôle du système.

Ces schémas sont également disponibles sur le site web de Rosemount Tank Gauging à l'adresse suivante : www.rosemount-tg.com.

### Manuel de référence

300560FR, Rév. AA Mai 2011

### Numerics

### Α

| A propos de          | 4-19 |
|----------------------|------|
| Affichage            |      |
| Réglage du contraste | 4-3  |
| ATEX                 | B-5  |

### В

| —                                    |
|--------------------------------------|
| Borne X1                             |
| Bornes X2 et X3 3-10                 |
| Boucle de blindage 3-10              |
| Bouton de réinitialisation 3-13, 5-5 |
| Bus de terrain Foundation Fieldbus   |
| Exigences relatives                  |
| à l'alimentation                     |

### С

| Câblage                           |
|-----------------------------------|
| Câble                             |
| Entrées 3-6                       |
| Paramètres 3-7                    |
| Sélection 3-7                     |
| Cascade 3-12                      |
| CE, label 1-2                     |
| Certifications du produit B-1     |
| Certifications pour utilisation   |
| en zones dangereuses B-3          |
| Codes d'erreur indiqués par       |
| le voyant                         |
| Autre erreur de mémoire 5-6       |
| Erreur de mesure 5-6              |
| Erreur de température interne 5-6 |
| Erreur FPROM 5-6                  |
| Erreur HREG 5-6                   |
| Erreur logiciel 5-6               |
| Erreur RAM 5-6                    |
| Concentrateur de terrain 2410 2-5 |
| Configuration de perçage 3-3      |
| Connexion par câble de garde 3-7  |
| Contraste                         |
| Contraste d'affichage 4-3         |

# Index

## D

| DEL           | 3-13 |
|---------------|------|
| Communication | 3-13 |
| Etat          | 3-13 |
|               |      |

### Ε

| Ecran Statut        |     |
|---------------------|-----|
| Exigences relatives |     |
| à l'alimentation    | 3-7 |

### F

| Factory Mutual                |
|-------------------------------|
| Certifications Canada B-4     |
| Certifications US B-3         |
| FCU 2-5                       |
| FISCO 3-7                     |
| Paramètres de câbles 3-7      |
| FM, symbole 1-2               |
| Fonctions de relais 2-5       |
| Fréquence de basculement 4-14 |

### Н

| Homologation IECEx |  |  |  |  |  |  |  |  |  |  | B-7 | , |
|--------------------|--|--|--|--|--|--|--|--|--|--|-----|---|
|--------------------|--|--|--|--|--|--|--|--|--|--|-----|---|

### **I**

| Installation                   |
|--------------------------------|
| Electrique 3-6                 |
| Mécanique 3-2                  |
| Procédure 2-8                  |
| Installation électrique 3-6    |
| Installation mécanique 3-2     |
| Interface de communication 2-5 |
| Interface de                   |
| communication 2160 2-5         |
|                                |
| J                              |
|                                |

| Jauge de niveau à radar 5900S | 2-5 |
|-------------------------------|-----|
|-------------------------------|-----|

### L

| Langue |  | • |  | • |  |  |  |  |  | • | • | • | • | • |  | • | • | • | • | • | 4- | 1 | 4 |
|--------|--|---|--|---|--|--|--|--|--|---|---|---|---|---|--|---|---|---|---|---|----|---|---|
|--------|--|---|--|---|--|--|--|--|--|---|---|---|---|---|--|---|---|---|---|---|----|---|---|

### Μ

| Menu principal                         |
|----------------------------------------|
| Options                                |
| Sélectionner affichage 4-6             |
| Service 4-6                            |
| Menus                                  |
| Arborescence                           |
| Menu de sélection                      |
| d'affichage 4-7                        |
| Menu Options 4-8                       |
| Menu principal 4-6                     |
| Messages relatifs au statut 5-2        |
| Mise à la terre                        |
| Connexion par câble                    |
| de garde                               |
| Vis                                    |
| Mode Affichage 4-9                     |
| Montage                                |
| Sur plaque                             |
| Montage sur tuyau 3-5                  |
|                                        |
| N                                      |
| NPT 3_6                                |
| ······································ |

### 0

| Option de | e redéma | irrage |     | <br> |   |   | 5-5 |
|-----------|----------|--------|-----|------|---|---|-----|
| Options   |          |        | • • | <br> | • | • | 4-6 |

### Ρ

| Paramètres d'usine |  | . 4-18 |
|--------------------|--|--------|
|--------------------|--|--------|

### R

| Radar à ondes guidées 5300 2-6      |
|-------------------------------------|
| Redémarrage 4-18, 5-5               |
| Redémarrage (Restart) 3-13          |
| Registres d'entrée 5-3              |
| Registres de stockage 5-3           |
| Réglage de contraste 4-2, 4-3, 4-17 |
| Réglage du contraste                |
| d'affichage 4-3                     |
| Relais                              |
| Rétablissement des                  |
| paramètres d'usine 4-18             |

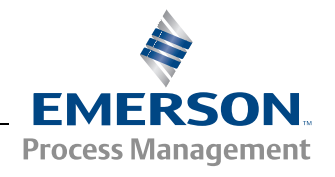

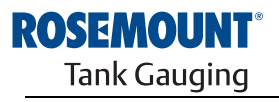

www.rosemount-tg.com

### S

| 0                               |
|---------------------------------|
| Schémas d'homologationB-8       |
| Sélecteur de protection         |
| en écriture                     |
| Sélecteur de simulation 3-14    |
| Sélecteurs                      |
| Protection en écriture 3-14     |
| Simulation 3-14                 |
| Sélecteurs DIP 3-14             |
| Sélection de câbles 3-7         |
| Sélectionner affichage 4-6, 4-7 |
| Sélectionner variables 4-9      |
| Service                         |
| Statut 4-16, 5-2                |
| Symbole d'alarme                |
| Symbole d'avertissement 4-3     |
| Symboles 1-2                    |
|                                 |

### Т

| •                               |
|---------------------------------|
| Tankbus 3-7, 3-8, 3-10, 3-12    |
| TankMaster2-5                   |
| Témoin d'activité4-4            |
| Température ambiante 3-14, 4-10 |
| Terminaison 3-8, 3-11           |
| Terra                           |
| Interne                         |
| Terre                           |
| Externe                         |
| Test LCD                        |
| Touches programmables4-2        |
| Transmetteur radar de mesure    |
| de niveau 5400                  |
|                                 |

### U

| Unités d'affichage |  |  | . 4-12 |
|--------------------|--|--|--------|
|--------------------|--|--|--------|

### V

| Valeur manuelle4-3           |
|------------------------------|
| Valeur non valide4-3         |
| Valeur simulée4-3            |
| Variables 4-9, 4-10          |
| Personnalisées4-9            |
| Sélectionnables              |
| TankMaster WinSetup 4-10     |
| Vis de mise à la terre       |
| Voyant d'état                |
| Voyant de communication3-13  |
| Voyants DEL                  |
| Vue Transfert fiduciaire4-16 |

### W

| WinOpi   |  |   |  |  |  |  |  |  |   |   |   | .2-5  |
|----------|--|---|--|--|--|--|--|--|---|---|---|-------|
| WinSetup |  | • |  |  |  |  |  |  | • | • | • | . 2-5 |

### Ζ

| Zones dangereuses | 3-7 |  |
|-------------------|-----|--|
| Zones dangereuses |     |  |

Rosemount et le logo Rosemount sont des marques de commerce de Rosemount Inc. HART est une marque de commerce d'HART Communication Foundation. PlantWeb est une marque de commerce d'un des groupes de sociétés d'Emerson Process Management. AMS Suite est une marque de commerce d'Emerson Process Management. FOUNDATION est une marque de commerce de Fieldbus Foundation. VITON et Kalrez sont des marques de commerce de DuPont Performance Elastomers. Hastelloy est une marque de commerce de Haynes International. Monel est une marque de commerce de International Nickel Co. Toutes les autres marques sont la propriété de leurs détenteurs respectifs.

### **Emerson Process Management**

#### **Rosemount Tank Gauging**

Box 130 45 SE-402 51 Göteborg SUEDE Tél. (international) : +46 31 337 00 00 Fax (international) : +46 31 25 30 22 E-mail : sales.rtg@emerson.com www.rosemount-tg.com

#### **Emerson Process Management AG**

Blegistrasse 21 CH-6341 Baar Suisse Tél. : (41) 41 768 61 11 Fax : (41) 41 761 87 40 E-mail : info.ch@EmersonProcess.com www.emersonprocess.ch

# **Emerson Process Management** 14, rue Edison

F - 69671 Bron Cedex France Tél. : (33) 4 72 15 98 00 Fax : (33) 4 72 15 98 99 www.emersonprocess.fr

### Emerson Process Management nv/sa

De Kleetlaan, 4 B-1831 Diegem Belgique Tél. : (32) 2 716 7711 Fax : (32) 2 725 83 00 www.emersonprocess.be

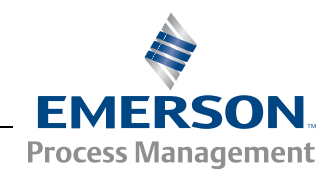